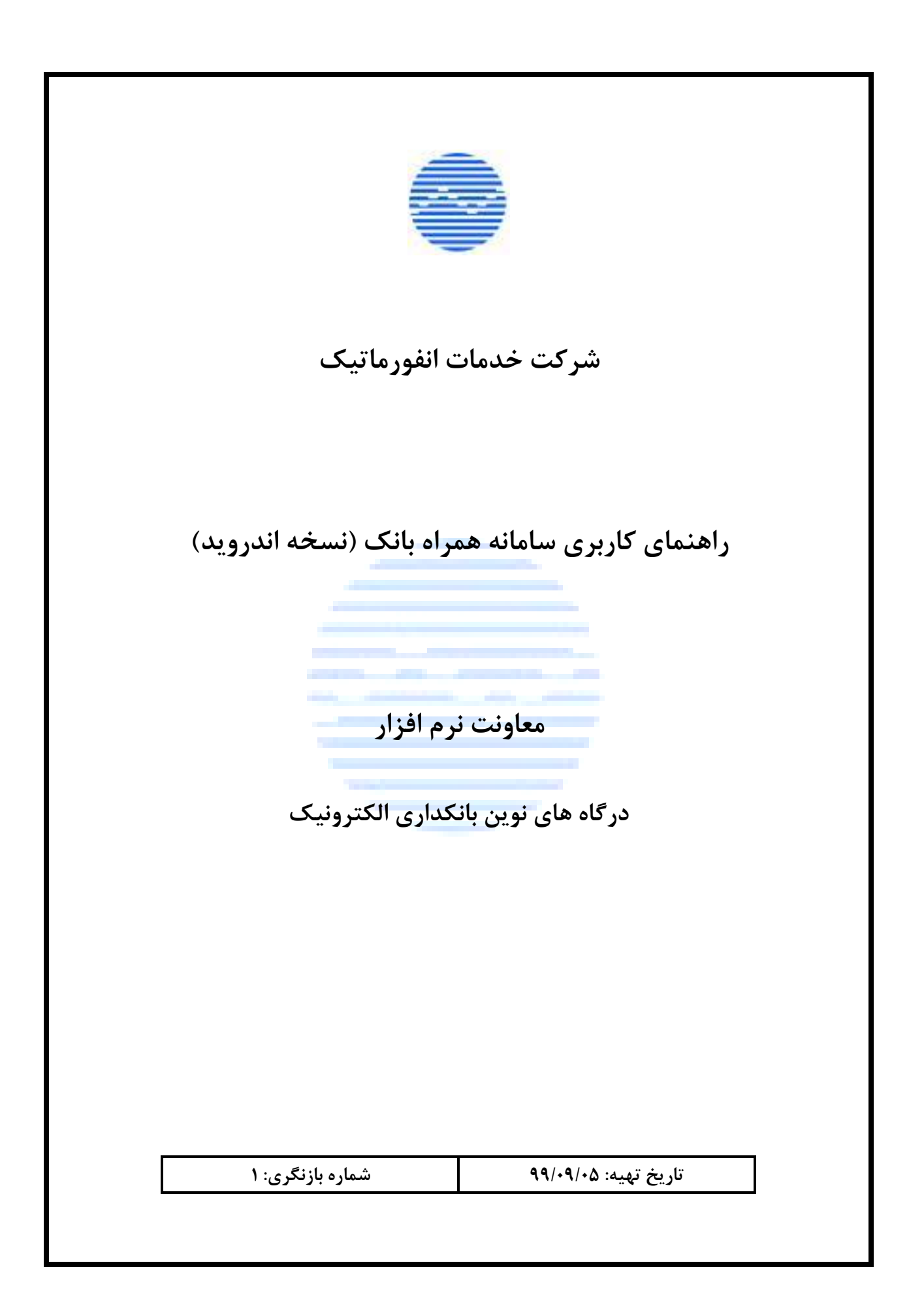

## فهرست

| ٢  | فهرست                            |
|----|----------------------------------|
| ۵  | مقدمه                            |
| ۵  | ثبت نام:                         |
| ۷  | بازیابی اطلاعات:                 |
| ٨  | ورود با اثرانگشت/تشخیص چهره:     |
| ۹  | شروع به کار                      |
| 11 | منوی اصلی                        |
| ١٢ | انتقال وجه                       |
| ١٢ | انتقال وجه:                      |
| ۱۳ | انتقال دسته ای:                  |
| 14 | پایا دسته ای:                    |
| ۱۵ | دستور پرداخت                     |
| ۱۵ | ثبت دستور پرداخت                 |
| ١۶ | ليست دستور پرداخت ها             |
| ١٧ | قبض                              |
| ١٧ | پرداخت قبض:                      |
| ١٨ | قبض های پرداخت نشده:             |
| ۱۹ | شماره های ارسال کننده قبض:       |
| ۲۰ | خريد شارژ                        |
| ۲۱ | كارت                             |
| ۲۱ | عمليات كارت:                     |
| ۲۲ | موجودى:                          |
| ۲۲ | گردش:                            |
| ۲۳ | مسدودى:                          |
| ٢۴ |                                  |
| 76 | انتقال                           |
| ٢۴ | ب<br>غىر فعالسازى , مز:          |
| ۲۵ | یر رو رو<br>د داشت از خود برداز  |
| ۲۵ | .د. د د پر د<br>محم: های د داشت: |
| ٢۶ |                                  |
|    |                                  |

| تاریخ بازنگری: ۹۹/۱۱/۲۱ | طبقەبندى: عادى | نام سند: راهنمای کاربری سامانه همراه بانک (نسخه اندروید) |
|-------------------------|----------------|----------------------------------------------------------|
|-------------------------|----------------|----------------------------------------------------------|

| 79 | مانده کارت هدیه:              |
|----|-------------------------------|
| ۲۷ | اتصال حساب به کارت:           |
| ۲۷ | قطع ارتباط حساب با کارت:      |
| ۲۸ | تمديد كارت خريد امن اينترنتي: |
| ۲٩ | حساب                          |
| ۲۹ | عمليات حساب:                  |
| ٣٠ | رمز:                          |
| ۳۰ | گردش:                         |
| ٣٠ | انتقال:                       |
| ۳١ | محاسبه شبا:                   |
| ۳١ | جمع مانده حساب:               |
| ٣٢ | چک                            |
| ٣٢ | عمليات چک:                    |
| ٣٣ | استعلام شناسه صياد:           |
| ٣٣ | گزارش چکهای واگذاری شده:      |
| ٣۴ | صدور دسته چک:                 |
| ٣۴ | استعلام وضعيت صدور دسته چک:   |
| ٣۵ | راهنمای رنگ وضعیت چک ها :     |
| ۳۶ | تسهيلات                       |
| ۳۶ | خدمات تسهيلات:                |
| ٣۶ | ليست تسهيلات:                 |
| ٣٧ | پرداخت قسط تسهیلات دیگران:    |
| ٣٧ | تسھيلات بين بانكى:            |
| ۳۸ | سوابق تراكنشها                |
| ٣٩ | شعبه ياب                      |
| ۴. | پرداختهای خاص                 |
| ۴. | تاييد پرداخت:                 |
| 41 | درخواست پرداخت:               |
| 41 | پرداخت بیمه:                  |
| 47 | تنظيمات                       |
| 47 | تغيير زبان:                   |
| 44 | اقلام پرکاربرد:               |
| 47 | مديريت نمايش حسابها:          |

| تاریخ بازنگری: ۹۹/۱۱/۲۱ | طبقەبندى: عادى | نام سند: راهنمای کاربری سامانه همراه بانک (نسخه اندروید) |
|-------------------------|----------------|----------------------------------------------------------|
|-------------------------|----------------|----------------------------------------------------------|

| ۴۴ | مديريت نمايش كارتها:      |
|----|---------------------------|
| ۴۴ | مجوز انتقال به موبایل:    |
| ۴۵ | تغيير فونت:               |
| ۴۵ | تغيير رنگ:                |
| ۴۶ | تغيير صدا:                |
| ۴۶ | تغيير نام كاربرى:         |
| ۴۷ | تغيير رمز عبور:           |
| ۴۷ | تعريف/تغيير ايميل:        |
| ۴۸ | غیر فعالسازی حساب کاربری: |

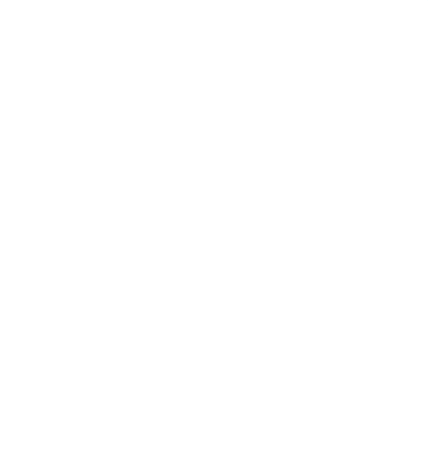

#### مقدمه

| پس از نصب برنامه و اجرای برنامه صفحه زیر                                         |
|----------------------------------------------------------------------------------|
| مشاهده می شود.                                                                   |
| 12:22 کے مح * مح اورات ایران<br>بال صادرات ایران                                 |
| اطلاعات ورود                                                                     |
| نام کاربری                                                                       |
| کلمه عبور                                                                        |
| ورود<br>اطلاعات ورود را فراموش کرده اید؟ بازیابی اطلاعات                         |
| ورود با اثر انگشت                                                                |
| کاربر گرامی به منظور حفظ امنیت، از استفاده همزمان از<br>فیلترشکن خودداری فرمایید |
| دیکه<br>محاسبه شبا شعبه یاب تنظیمات                                              |
| ثبت نام                                                                          |
|                                                                                  |

در این صفحه می توانید به برخی سرویسها بدون ورود به برنامه دسترسی داشته باشید مانند محاسبه شبا، شعبه یاب و برخی از امکانات تنظیمات نظیر بررسی نسخه و تغییر زبان.

ثبت نام: اگر اولین بار است که از همراه بانک استفاده می کنید، نیاز است تا ابتدا ثبت نام نمایید.

| ۲۵ 🔶 م          | ♥ ¥ ♥⊿ ⊿ 📱 12:24<br>-ñ: |
|-----------------|-------------------------|
| کاربر جدید      | ثبت نام                 |
|                 | شماره موبایل            |
| •               | ملیت ایرانی             |
|                 | کد ملی                  |
|                 | شماره سپهر کارت         |
| رمز دوم کارت    | دريافت رمز پويا         |
| C <b>/bb8p7</b> | عبارت امنیتی            |
| ت نام           | ţ,                      |
| ورود            | ,                       |
| \$\lambda\$     |                         |

با زدن دگمه ثبت نام، به این صفحه هدایت می شوید. اطلاعات مورد نیاز را نظیر شماره موبایل، کد ملی یا شناسه اتباع فراگیر (برای اتباع خارجی) و اطلاعات حساب و کارت بانکی خود را وارد نمایید.

شركت خدمات انفور ماتيك

گروه در گاه های نوین بانکداری الکنرونیک کلیه حقوق مادي و معنوي اين اثر متعلق به شرکت خدمات انفورماتيک است .

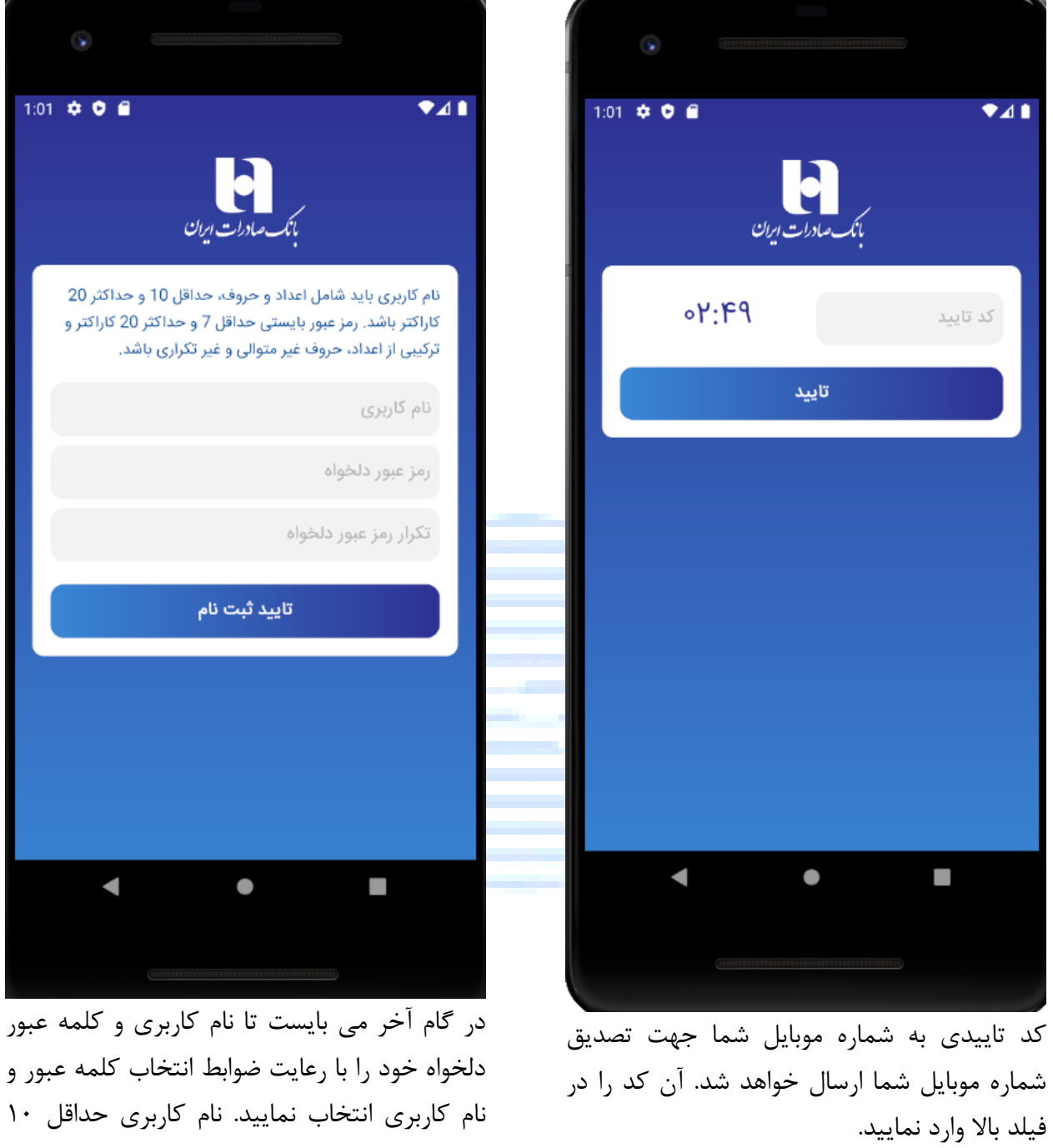

در کام آخر می بایست تا نام کاربری و کلمه عبور دلخواه خود را با رعایت ضوابط انتخاب کلمه عبور و نام کاربری انتخاب نمایید. نام کاربری حداقل ۱۰ کاراکتر و ترکیبی از اعداد و حروف و رمز عبور حداقل ۷ کاراکتر و ترکیبی از اعداد، حروف کوچک و بزرگ انگلیسی و کاراکترهای خاص باشد و ساده نباشد. (مثلا تکراری و شامل الگوهایی مانند ۱۲۳ و ... نباشد.)

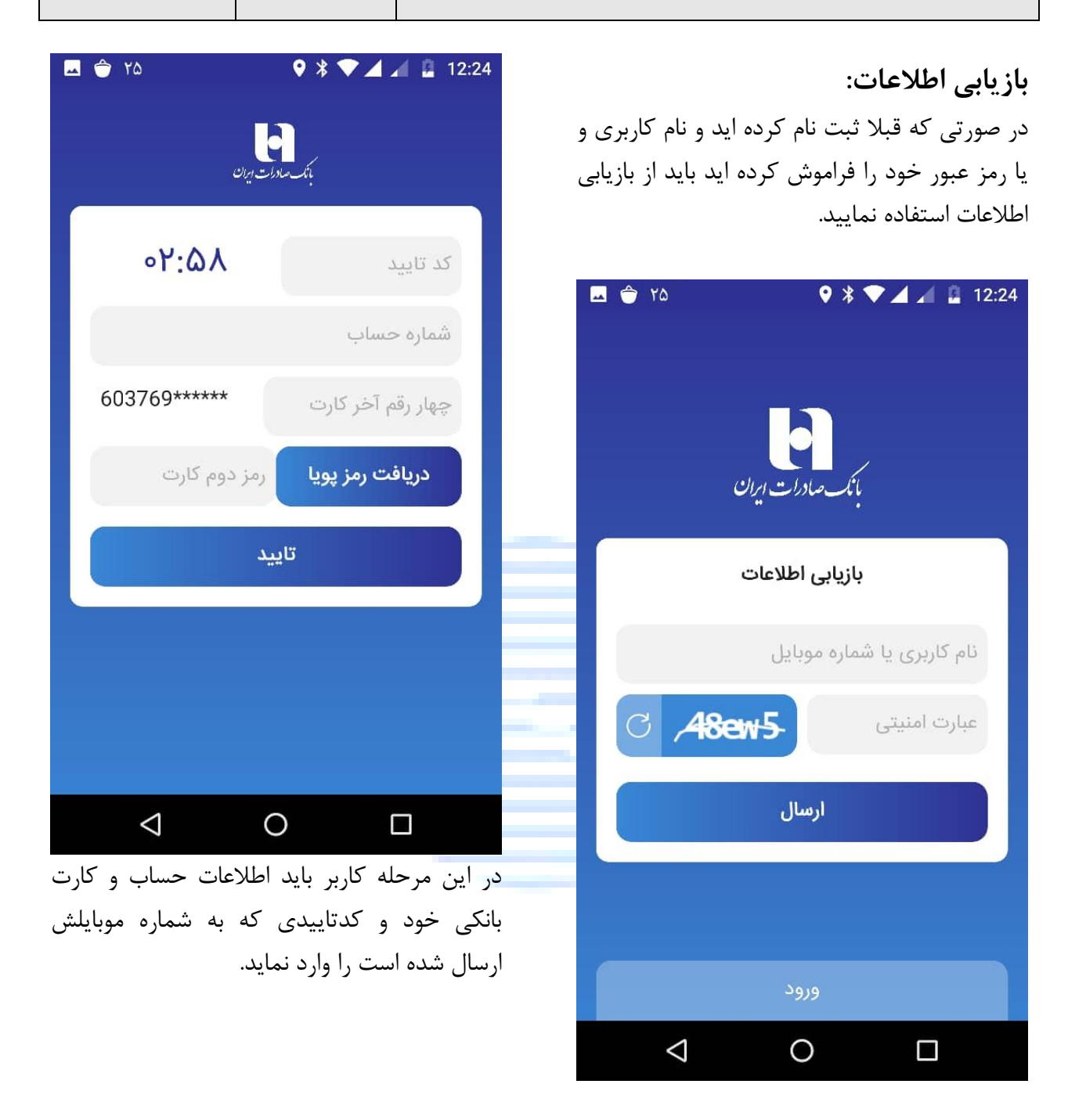

در صورتی که نام کاربری خود را به خاطر دارید آن را وارد نمایید. در صورتی که آن را به یاد نمی آورید شماره موبایل خود را وارد نمایید.

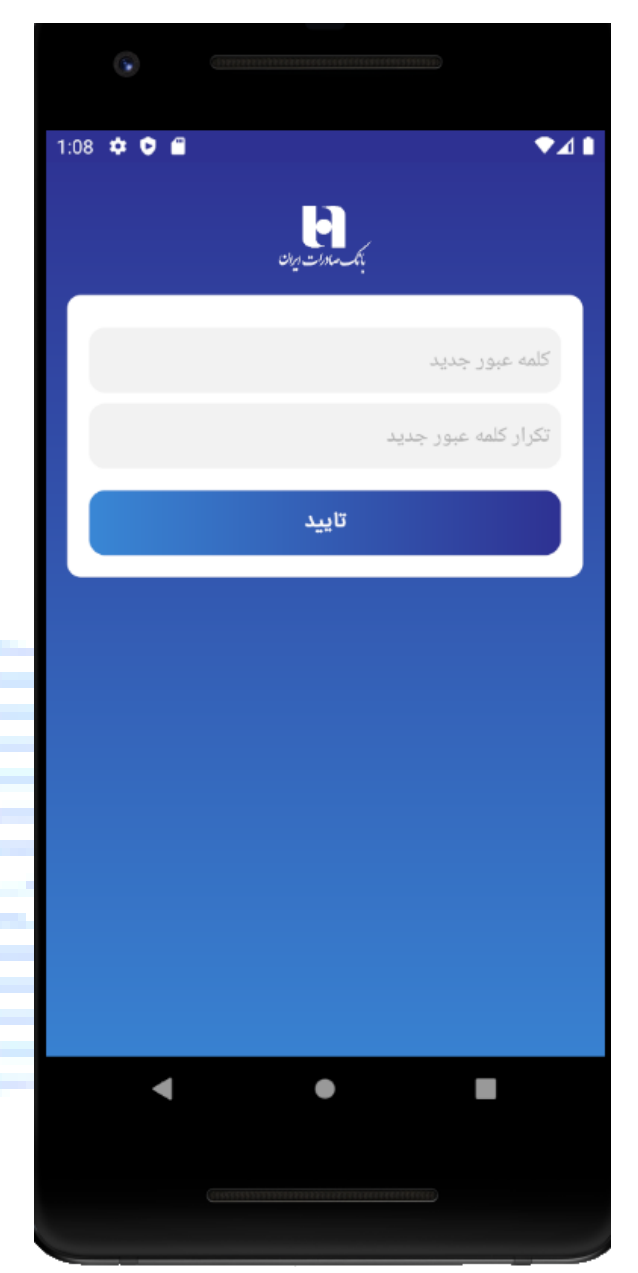

سپس کاربر باید رمز عبور دلخواه خود را با رعایت ضوابط رمز عبور انتخاب نماید. در پایان، نام کاربری کاربر که در ثبت نام تعیین کرده بود به او نمایش خواهد داده شد.

### ورود با اثرانگشت/تشخیص چهره:

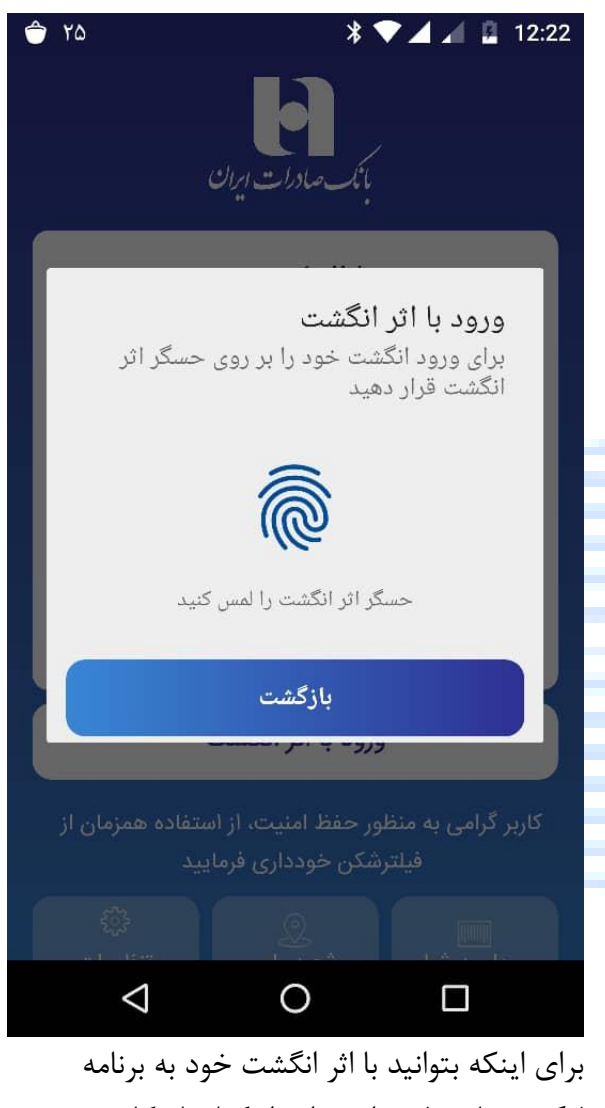

برای بیت برای به برای بست عرف به براید لاگین نمایید لازم است ابتدا یکبار نام کاربری و رمز عبور خود را برای لاگین با اثرانگشت / تشخیص چهره وارد نمایید تا دفعات بعد تنها با تایید اثرانگشت و یا تشخیص چهره به برنامه وارد شوید.

# شروع به کار

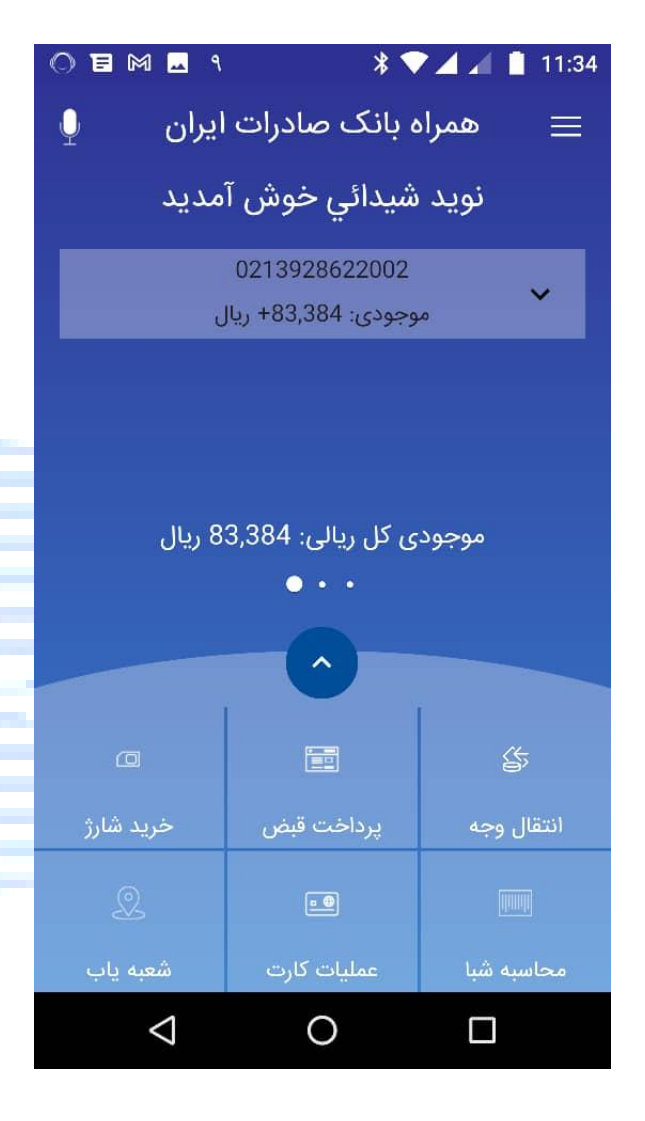

به موبایل بانک صادرات خوش آمدید. پس از انجام مرحله ثبت نام و ورود به همراه بانـک، صفحه "خانه" نمایش داده می شـود. ایـن صـفحه شامل قسمت های مختلفی است که به شرح آن ها می پردازیم.

با ورود به همراه بانک، حسابهای شما همراه با موجودی حساب در صفحه اصلی به شما نمایش داده میشود.

طبقەبندى: عادى

در بالای صفحه آیکن بلندگو برای استفاده از فرامین صوتی به کار می رود. به این شکل که این آیکن را لمس کرده و سپس اسم منوی دلخواه خود را اعلام می کنید و برنامه به آن منو هدایت میشود و یا اینکه در صفحات برنامه روی فیلد دلخواه خود کلیک کرده و سپس اعداد مدنظر خود را بخوانید تا در فیلد مورد نظر پر شود.

همانگونه که مشاهده می گردد در پایین صفحه سرویس های پرکاربرد انتقال وجه – پرداخت قبض – شارژ – محاسبه شبا – کارت – شعبه یاب برای راحتی کاربر در صفحه نخست در دسترس میباشد و شما میتوانید سرویس های مورد نیاز خود را با کشیدن و انداختن در صفحه اصلی به این فهرست اضافه نمایید. که در ادامه به توضیح کارکرد هر کدام از سرویس ها می پردازیم.

صفحه اصلی شامل ۳ صفحه میباشد که با لمس حرکتی به سمت راست میتوانید به صفحه دوم و همینطور به صفحه سوم بروید.

| 0 🖬 ٩                                                                                                    | * 🗸                            | 🖊 📶 📋 11:34 |            | 0 9                | * 🔨            | 11:34      |
|----------------------------------------------------------------------------------------------------|--------------------------------|-------------|------------|--------------------|----------------|------------|
| ايران 🍳                                                                                                   | ه بانک صادرات                  | ≡ همرا      |            | ايران 🍳            | ه بانک صادرات  | ≡ همراه    |
| 13                                                                                                    | نسخه 1.7<br>يخ انتشار 99/09/05 | تار         |            |                    | آخرين تراكنشها |            |
| کارشناسان رسیدگی به امور مشتریان در طول هفته به صورت<br>24 ساعته آماده پاسخگویی به درخواست های شما هستند. |                                |             |            | 1399/09/05         | 20,000 ريال    | شارژ       |
| تلفن: 09602 صدای سپهر، صدای پاسخگو<br>کاربران محترم می توانند انتقادات، پیشنهادات و مشکلات                |                                |             | 1399/09/05 | 63 ريال            | انتقال         |            |
| سامانه همراه بانک را به آدرس پست الکترونیکی:<br>• • •                                                     |                                |             |            | 4000-00-105        | • • •          |            |
|                                                                                                    | 0                              |             |            |                    | 0              |            |
| æ                                                                                                    |                                | 5           |            | ۵                  |                | <u>ن</u> ه |
| خرید شارژ                                                                                                 | پرداخت قبض                     | انتقال وجه  |            | خرید شارژ          | پرداخت قبض     | انتقال وجه |
| Q                                                                                                    | ••                             |             | _          |                    | • •            |            |
| شعبه ياب                                                                                                  | عمليات كارت                    | محاسبه شبا  |            | شعبه ياب           | عمليات كارت    | محاسبه شبا |
| $\bigtriangledown$                                                                                        | 0                              |             |            | $\bigtriangledown$ | 0              |            |

در صفحه دوم لیست آخرین تراکنشهای کاربر نمایش داده میشود. کاربر می تواند با انتخاب هر تراکنش جزییات آن را نیز ببیند.

در صفحه سوم شماره نسخه همراه بانک . همچنین شماره تماس صدای سپهر برای پاسخگویی به کاربران نمایش داده میشود. امکان به روزرسانی کلاینت به آخرین نسخه در این صغحه وجود دارد.

## منوی اصلی

|                     | ٩ | * ♥⊿ ⊿ 🛔                | 11:34 |
|---------------------|---|-------------------------|-------|
| Q                   |   | همراه بانک صادرات ایران | >     |
|                     | ~ | انتقال وجه              | 5     |
|                     | ~ | دستور پرداخت            | ŝ     |
| به صورت<br>ا هستند. | ~ | قبض                     |       |
| 9                   |   | خرید شارژ               | 0     |
| مشکلات<br>کی:       | ~ | کارت                    | •     |
|                     | ~ | حساب                    | P     |
|                     | ~ | چک                      | ĒĴ    |
| ٥                   | ~ | تسهيلات                 |       |
| بد شارژ             |   | سوابق تراكنش            | ل     |
| 2                   |   | شعبه ياب                | Q     |
| به ياب              |   | 1 X X                   |       |
| <                   | 1 | 0                       |       |

تسهیلات، شعبه یاب، عملیات حساب، سوابق تراکنشها، پرداختهای خاص، تنظیمات و خروج از برنامه است.

هر كدام از این منوها شامل چندین زیرمنو میباشد.

در بالای صفحه، آیکون سه خط موازی بیانگر منوی اصلی برنامه می باشد. با انتخاب آن، منوی اصلی برنامه بصورت کشویی باز شده و میتوانید لیست سرویس ها را مشاهده نمایید و به بخشهای مختلف آن دسترسی پیدا کنید. این منو شامل منوهای کلی انتقال وجه، دستور پرداخت، پرداخت قبض، شارژ، چک، کارت،

میتواند برای دیگران یا متعلق به خودتان باشد و میتوانید آن را از میان شماره های پرکاربرد خود انتخاب نمایید. 🗌 انتقال از : شماره حساب یا کارت مبدا خود را انتخاب نماييد. 🗌 انتقال به : شماره حساب یا شماره کارت یا شماره شبا یا شماره موبایل مقصد را وارد نمایید. 🗌 مبلغ : مبلغی که میخواهید منتقل نمایید وارد کنید. جهت آگاهی مشتری از سقف های انتقال وجه هر حساب و مانده تا سقف انتقال با کلیک بر روی گزینه مشاهده سقف انتقال وجه، اطلاع رسانی در این مورد انجام می شود.

## انتقال وجه

این منو از ۳ زیر منو به نامهای انتقال وجه، انتقال دسته ای و پایا دسته ای تشکیل شده است.

نام سند: راهنمای کاربری سامانه همراه بانک (نسخه اندروید)

|                    |                          | وجه:          | انتقال        |
|--------------------|--------------------------|---------------|---------------|
| 0 🖸 🗖 ٩            | * *                      | ♥◢◢▮          | 11:34         |
| Ŷ                  | به - مرحله اول           | انتقال وج     | $\rightarrow$ |
| ~                  |                          |               | _             |
| هده سقف انتقال     | مشاه                     | ال از         | انتق          |
| 021392862          | 2 <b>2002</b><br>تاہ مدت | حساب کو       | (III)         |
| 83,384 ريال        | ىن                       | بودی در دسترد | موج           |
|                    |                          | ال به         | انتق          |
| ٩                  | ئارت، شبا، موبایل        | نماره حساب، ک | ŵ             |
|                    |                          | ė             | فلبه          |
| L                  |                          | بلغ (ريال)    | ۵<br>         |
|                    | پرداخت                   |               |               |
| $\bigtriangledown$ | 0                        |               |               |

در منو انتقال وجه امكان انتقال وجه از حساب

یا کارتهای خودتان به حساب، کارت، شبا و

موبایل وجود دارد. حساب یا کارت مقصد

#### انتقال دسته ای:

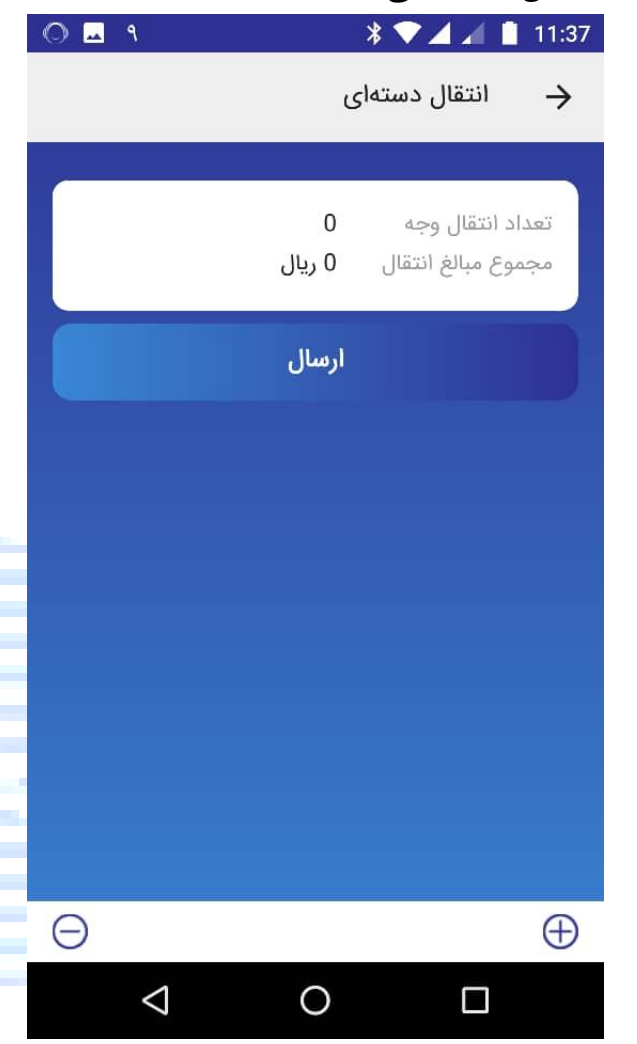

کاربر می تواند با انتخاب دگمه + برای افزودن آیتم جدید به دسته انتقال وجه اقدام نماید و یا با انتخاب – آیتمی را از دسته انتقال وجه حذف نماید. کاربر می تواند پس از افزودن آیتمی به دسته انتقال وجه جزئیات آن را مشاهده و یا ویرایش نماید و سپس درخواست انتقال دسته ی انتقال وجه را داشته باشد. اگر امکان انتقال دسته انتقال وجه نباشد به کاربر راهنمایی های لازم برای اصلاح دسته انتقال وجه داده می شود.

در مرحله بعد کد تاییدی به شماره موبایل کاربر ارسال می شود و در صورتی که کد تایید درست باشد انتقال دسته ای انجام می شود و لیست انتقال وجه و جزییات هر انتقال به کاربر نمایش داده می شود.

> در منوی انتقال دسته ای، کاربر میتواند چندین انتقال وجه را در یک دسته قرار دهد و یک دسته انتقال وجه بسازد و درخواست انتقال تمامی انتقال وجه های این دسته را ارسال نماید. تعداد انتقال های یک دسته انتقال وجه و مجموع مبالغ انتقال های یک دسته انتقال وجه و مجموع مبالغ انتقال به کاربر نمایش داده می شود. در این سرویس کاربر می تواند دسته ای از انتقال به حساب (خود/دیگران) بسازد.

#### پایا دسته ای:

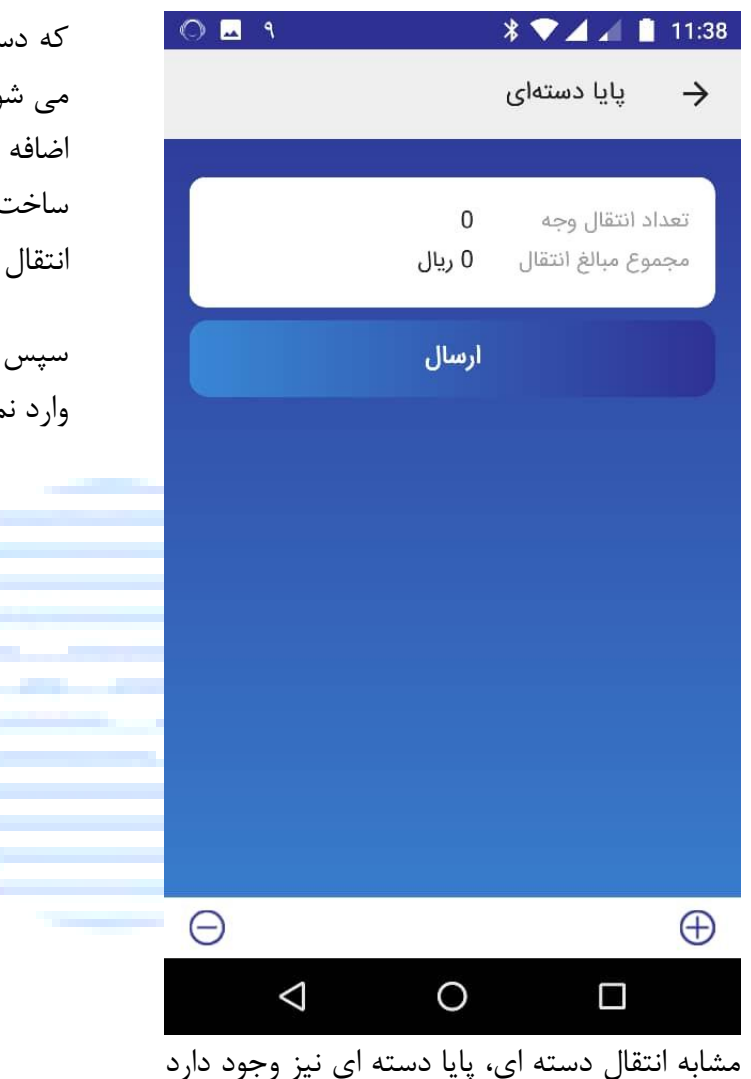

که دسته ای از انتقال وجه پایا توسط کاربر ساخته می شود که کاربر میتواند انتقالهای پایا را یکی یکی اضافه کند، حذف و یا ویرایش نماید و پس از ساخت دسته انتقال پایا، درخواست پرداخت تمامی انتقال وجه های پایای آن دسته را ارسال نمایند.

سپس کد تایید ارسال شده به شماره موبایل خود را وارد نموده و انتقال پایای دسته ای را انجام دهد.

### دستور پرداخت

| ۹ 🗖 🔍   |                 | * 🗖 🔟 📋                 | 11:38 |
|---------|-----------------|-------------------------|-------|
| Ŷ       |                 | همراه بانک صادرات ایران | >     |
|         | ~               | انتقال وجه              | 5     |
|         | ^               | دستور پرداخت            | \$    |
|         |                 | ثبت دستور پرداخت        |       |
|         |                 | ليست دستور پرداخت ها    |       |
|         | ~               | قبض                     |       |
|         |                 | خرید شارژ               |       |
|         | ~               | کارت                    | •     |
|         | ~               | حساب                    | F     |
| ید شارژ | ~               | چک                      | eî    |
| ی اب    | ~               | تسهيلات                 |       |
|         | $\triangleleft$ | 0 🗆                     |       |

در این منو میتوانید دستور پرداخت ثبت نمایید تا امکان پرداخت دوره ای از حساب خود را فعال نمایید. پس از ثبت دستور پرداخت میتوانید آن را در لیست دستور پرداختهای خود مشاهده نمایید و نسبت به مشاهده جزییات، ویرایش دستور پرداخت و حذف آن اقدام نمایید.

|                    | ثبت دستور پرداخت   |
|--------------------|--------------------|
| ۵ 🗖 ۹              | * 💎 🖌 📋 11:38      |
| - مرحله اول        | 🔶 ثبت دستور پرداخت |
|                    |                    |
|                    | انتقال از          |
| 021392862200       |                    |
| +83,384 ريال       | موجودی در دسترس    |
|                    | انتقال به          |
| ۹                  | شماره حساب         |
|                    |                    |
| L                  | مبلغ (ريال)        |
| L                  | شرح                |
|                    | عنوان پرداخت       |
| $\bigtriangledown$ | 0                  |

ابتدا مبدا و مقصد دستور پرداخت و مبلغ آن را انتخاب و یا وارد نمایید و عنوانی برای دستور پرداخت خود انتخاب کنید. در صورت تمایل میتوانید شرحی برای دستور پرداخت خود وارد نمایید.

| طبقهبندی: عادی تاریخ بازنگری: ۹۹/۱۱/۲۱          | نام سند: راهنمای کاربری سامانه همراه بانک (نسخه اندروید) |
|-------------------------------------------------|----------------------------------------------------------|
| ليست دستور پرداخت ها                            | O 🗖 ۹ 🔭 🖌 🚺 11:39                                        |
| ۹ ۲1:39 ۲ ۲۰ ۲۰ ۲۰ ۲۰ ۲۰ ۲۰ ۲۰ ۲۰ ۲۰ ۲۰ ۲۰ ۲۰ ۲ | ← نبت دستور پرداخت - مرحله دوم                           |
| 0213928622002                                   | عنوان پرداخت                                             |
| تاييد                                           | روزانه                                                   |
|                                                 | هر روز یک بار                                            |
|                                                 | تاریخ و زمان شروع                                        |
|                                                 | ۸ آبان ۱۳۹۸                                              |
|                                                 | ۹ آذر ۱۳۹۹                                               |

سپس دوره پرداخت (روزانه، هفتگی، ماهانه) و فرکانس پرداخت را انتخاب و وارد نمایید. پس از انتخاب بازه زمانی پرداخت یک کد تایید برای شما ارسال می گردد. آن را وارد نمایید تا دستور پرداخت شما ثبت شود.

0

 $\triangleleft$ 

با انتخاب شماره حساب خود می توانید دستور پرداختهایی که روی حساب خود تعریف تموده اید را مشاهده نمایید و در صورت نیاز نسبت به ویرایش و یا حذفشان اقدام نمایید.

0

 $\bigtriangledown$ 

قبض

| ۹ 🗠 🔘    |       | * 🕶 🖌 💼                   | 11:39      |
|----------|-------|---------------------------|------------|
| Ŷ        |       | همراه بانک صادرات ایران   | >          |
|          | ~     | انتقال وجه                | \$         |
|          | ~     | دستور پرداخت              | 5          |
|          | ^     | قبض                       |            |
|          |       | پرداخت قبض                |            |
|          |       | قبض های پرداخت نشده       | }          |
|          |       | شماره های ارسال کننده قبض | ×          |
|          |       | خرید شارژ                 |            |
| a        | ~     | کارت                      | <b>n @</b> |
| ید شارژ  | ~     | حساب                      | P          |
|          | ~     | چک                        | ŧĈ.        |
|          | ]     | 0 🗆                       |            |
| ب قيضهاي | ، ق.خ | بمانا گذرنه های ریداخت    | <u> </u>   |

این منو از کزینه های پرداخت قبض، قبضهای پرداخت نشده و شماره های ارسال کننده قبض تشکیل شده است.

|                    | ، قبض:                  | پرداخت        |
|--------------------|-------------------------|---------------|
| 0 🖬 ٩              | *▼⊿⊿                    | 11:39         |
| Ŷ                  | جزييات پرداخت قبض       | $\rightarrow$ |
|                    | باركدخوان               |               |
|                    | ت از                    | پرداخت        |
| 02139286           | 22002<br>حساب کوتاہ مدت |               |
| 83,384 ريال        | ی در دسترس              | موجود         |
|                    | ىات قېض                 | مشخص          |
| 410117             | سه قبض                  | الشار         |
| ·                  | سه پرداخت               | الشار         |
|                    | پرداخت                  |               |
| $\bigtriangledown$ | 0 🗆                     |               |

در این سرویس مشتری میتواند با ارسال شناسه قبض و شناسه پرداخت، از طریق کارت یا شماره حساب، کلیه قبوض خدماتی را پرداخت کند. پس از تکمیل اطلاعات و زدن گزینه پرداخت، ابتدا صحت اطلاعات وارد شده بررسی می شوند و مبلغ قبض به همراه سایر اطلاعات آن به شما نشان داده OE 9

گاز

29211106237

20,908,210 ريال

\$

يرداخت

 $\bigtriangledown$ 

20908210

| قبض های پرداخت نشده:  | میشود و در صورت تائید نهایی فرآیند پرداخت       |
|-----------------------|-------------------------------------------------|
| * 💙 🖌 🛔 11:42         | قبض تکمیل میگردد.                               |
| 🔶 قبض های پرداخت نشده | پرداخت قبوض از طریق بارکدخوان:                  |
|                       | در صفحهای که برای پرداخت قبض نمایش داده         |
| 20908210              | میشود، علاوه بر امکان رایج و معمول پرداخت از    |
|                       | طریق شناسه قبض و شناسه پرداخت، امکان            |
| نوع قبض               | پرداخت از طریق اسکن بارکد نیز پیشبینی شده       |
| شناسه قبض             | است.                                            |
| شناسه پرداخت          | بارکد قبض از طریق دوربین گوشی تلفن همراه،       |
| قابل پرداخت           | اسکن میشود. پس از اسکن بارکد، مشخصات            |
|                       | قبض تشخیص داده میشود که با تایید کاربر در       |
| حذف                   | مرحله آخر، پرداخت قبض انجام می شود.             |
|                       | در صورتی که پرداخت قبض از طریق کارت انجام       |
|                       | شود، وارد کردن رمز دوم کارت اجباری است. در      |
|                       | صورتی که رمز دوم پویای کارت را قبلا فعال نموده  |
|                       | باشید می توانید از طریق دگمه دریافت رمز پویا که |
|                       | در تمامی فیلدهای رمز دوم کارت، رمز دوم پویای    |
|                       | خود را دریافت نمایید.                           |
| о п                   |                                                 |
|                       |                                                 |

امکان پرداخت یا حذف قبوضی که از سرشماره های شرکت های خدمت رسان دریافت شده، از طريق اين منو فراهم مي باشد.

### شماره های ارسال کننده قبض:

| 0 🖬 ٩                  | * 🕶 🖌 🕹                                                  | 11:39                |
|------------------------|----------------------------------------------------------|----------------------|
|                        | شماره های ارسال کننده قبض                                | $\rightarrow$        |
|                        | همراه اول                                                |                      |
|                        | همراه اول                                                |                      |
|                        | HAMKAHAVAL<br>برق<br>10001521                            |                      |
| H                      | گاز<br>20001701                                          |                      |
|                        | آب<br>10001522                                           |                      |
|                        | آب<br>200000122                                          |                      |
|                        | تلفن<br>0211818                                          |                      |
| Θ                      |                                                          | Ð                    |
| <                      | 1 O 🗆                                                    |                      |
| کنندہ قبض<br>بیام ک ان | ، افزودن سرشماره های ارسال<br>نه، قسوض شیما بسیان ارسیال | در صورت<br>به این من |
| ے چ <u>ہ -</u> - ار    | لوہ <del>جبر</del> دی ۔۔۔۔۔ پ۔۔ی را را ر                 |                      |

شرکت های خدمت رسان، به صورت خودکار آماده پرداخت می گردد.

## خريد شارژ

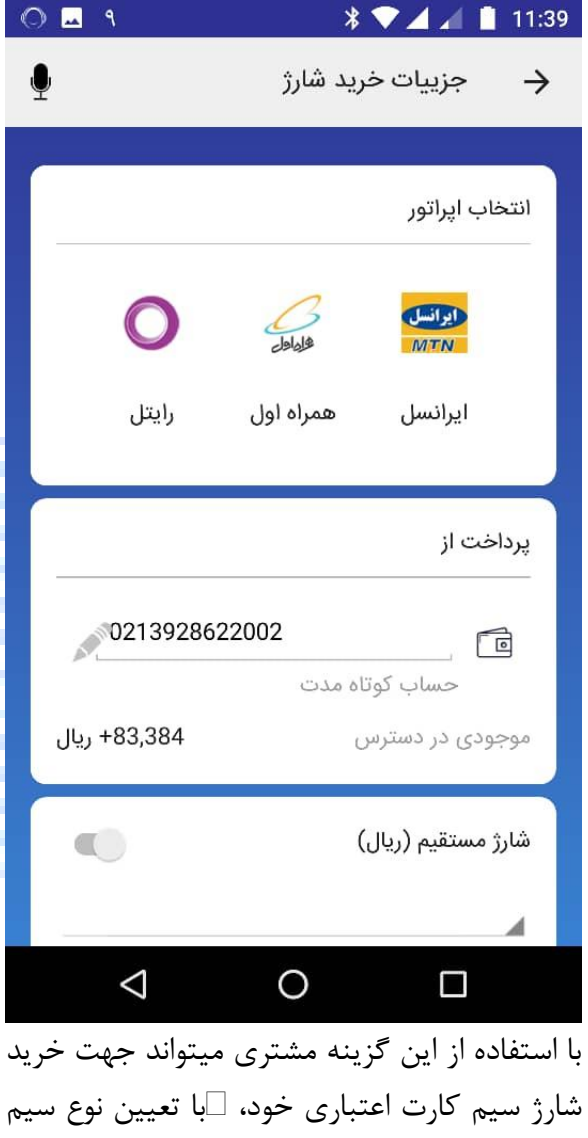

- ابتدا ایراتور سیم کارت خود را انتخاب کنید. - شارژ مستقیم : در صورت انتخاب شارژ مستقيم، شماره وارد شده بلافاصله شارژ مي شود، در غیراینصورت رمز شارژ به شما ارائه خواهد شد. - پرداخت از : شماره حساب یا کارت را وارد نمایید. در صورت شارژ مستقیم، عملیات فقط با کارت قابل انجام است. در صورتی که عملیات خرید شارژ از طریق کارت انجام گردد وارد کردن رمز دوم اجباري است.

با کلیک بر روی گزینه خرید شارژ و تایید اطلاعات بسته، به انتخاب کاربر شماره مربوطه شارژ می شود.

> شارژ سیم کارت اعتباری خود، ابا تعیین نوع سیم کارت (همراه اول، رایتل، ایرانسل ) و وارد نمودن رمز حساب یا کارت اقدام نماید.

> > شركت خدمات انفور ماتيك

### کارت

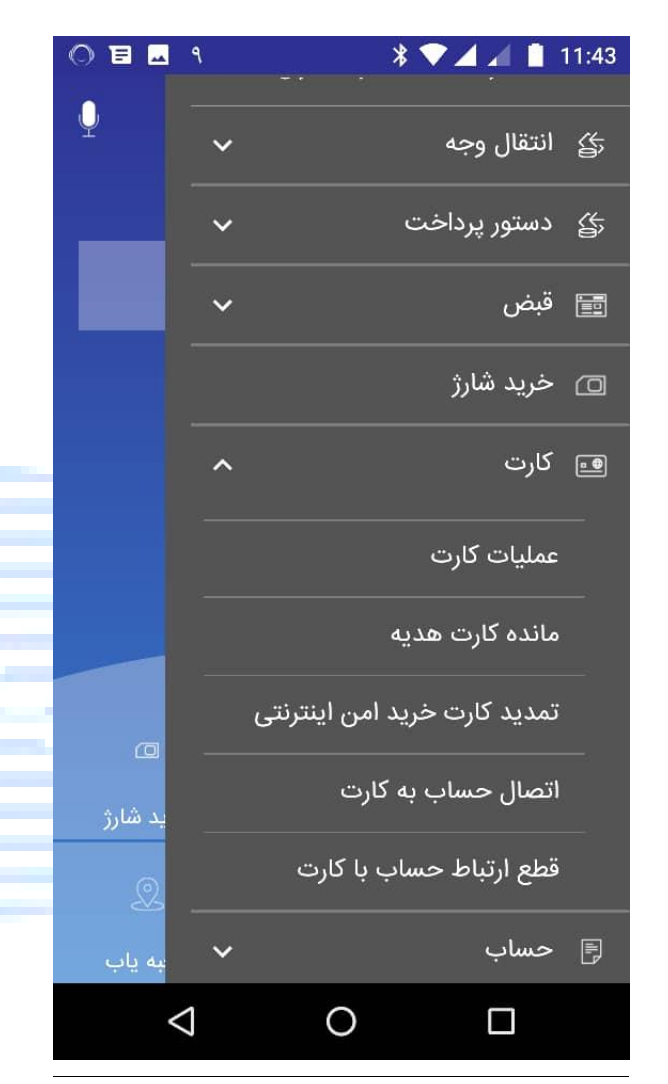

منوی سرویس های کارت شامل عملیات کارت، مانده کارت هدیه، اتصال حساب به کارت، قطع ارتباط حساب با کارت و تمدید کارت خرید امن اینترنتی می باشد.

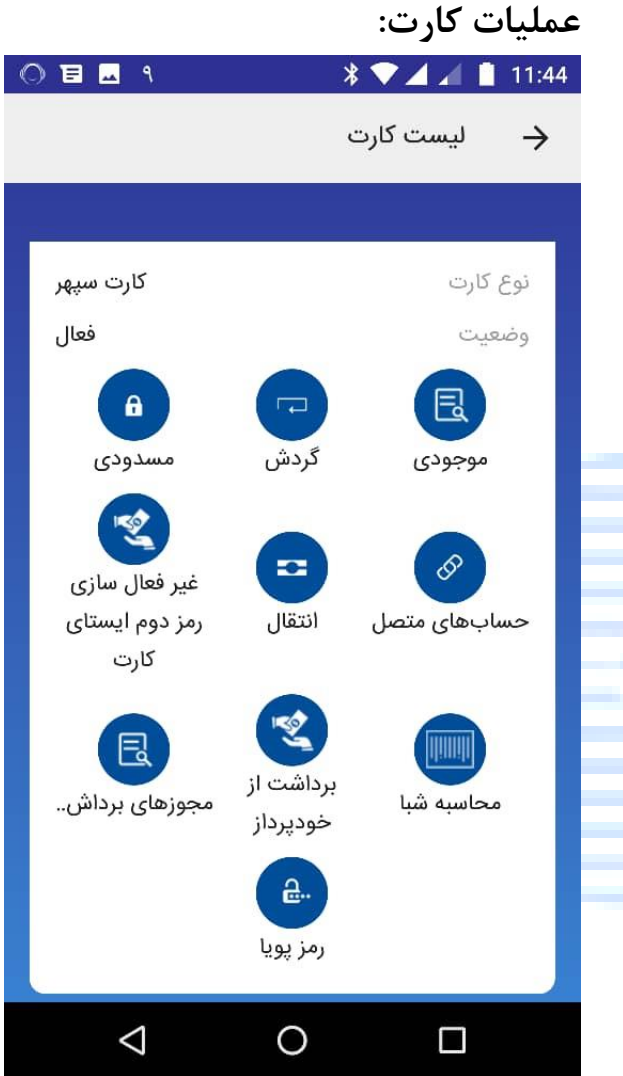

کلیه کارتهای شما در این بخش قابل مشاهدهاند و شما میتواند اطلاعات کارت خود و مجموعه عملیات قابل انجام بر روی این کارتها را با انتخاب هر کارت ببینید.

این عملیات شامل مشاهده موجودی کارت، مشاهده گردش کارت، درخواست مسدودی کارت، مشاهده

لیست حسابهای متصل به کارت، انتقال با مبدا این

کارت، غیرفعالسازی رمز دوم ایستای کارت، مجوز

سرویس ها با کلیک بر روی آن، سرویس مورد نظر

تاریخ بازنگری: ۹۹/۱۱/۲۱

0 🗉 🗔 ٩

به منظور دریافت مانده کارت میتوانید با کلیک روی این گزینه و وارد کردن رمز دوم کارت، موجودی آن را مشاهده کنید. برای دریافت رمز پویا می توانید در تمامی صفحاتی که رمز دوم کارت مورد نیاز است از دکمه دریافت رمز یویا استفاده

| 🔶 گردش کارت                                | در دسترس فرار میکیرد           |
|--------------------------------------------|--------------------------------|
|                                            | موجودی:                        |
| شماره کارت 6037-6974-2575-2661             |                                |
| اطلاعات مورد نیاز                          | → موجودی تارت                  |
| دریافت رمز پویا                            | شماره کارت 6037-6974-2575-2661 |
| تاييد                                      | اطلاعات مورد نیاز              |
|                                            | دریافت رمز پویا رمز دوم کارت   |
|                                            | تاييد                          |
|                                            |                                |
|                                            |                                |
|                                            |                                |
| به منظور دریافت گردش کارت با کلیک روی این  |                                |
| گزینه و وارد کردن رمز دوم کارت، گردش آن را |                                |

برداشت بدون كارت از خودپرداز، مشاهده ليست مجوزهای برداشت بدون کارت صادر شده طی همان روز برای این کارت و فعالسازی/غیرفعالسازی نماييد. رمز پویا میباشد که برای استفاده از هر کدام از این گردش:

\* 🗸 🖌 📋 11:44

شركت خدمات انفور ماتيك

| همراه بانک (نسخه اندروید) | کاربری سامانه ه | نام سند: راهنمای |
|---------------------------|-----------------|------------------|
|---------------------------|-----------------|------------------|

| مسدودی:                              | 》▤   ੧             | * 🗸 🖌      | 🖌 📋 11:45 |
|--------------------------------------|--------------------|------------|-----------|
|                                      |                    | ش کارت     | 🔶 گردا    |
| 🔶 مسدودی کارت 🔶                      | شرح                | مبلغ(ريال) | تاريخ     |
| شماره کارت 6037-6974-2575-2661       | برداشت             | -250       | 09/09     |
| اطلاعات مورد نیاز<br>دریافت رمز پویا | واريز              | +3         | 09/07     |
| تاييد                                | واريز              | +3         | 09/06     |
|                                      | واريز              | +3         | 09/05     |
|                                      | برداشت             | -450       | 09/05     |
|                                      | برداشت             | -250       | 09/05     |
|                                      | واريز              | +20,000    | 09/05     |
|                                      | $\bigtriangledown$ | 0          |           |
|                                      |                    |            |           |

درصورتیکه کارت خود را گم کردهاید، با کلیک روی این گزینه و وارد کردن رمز دوم کارت میتوانید آن را مسدود کنید. مبدا

#### حسابها:

|   | ) 🗉 🗔 ۹         |            | * 🗸 🖌        | 11:44        |
|---|-----------------|------------|--------------|--------------|
| ( | Ŷ               | ل به کارت  | مسابهای متص  | >            |
|   | 6037-6974-2     | 575-2661   | رت           | شمارہ کا     |
|   |                 |            | مورد نیاز    | اطلاعات      |
|   | کارت            | رمز دوم    | افت رمز پویا | L)J          |
|   |                 | تاييد      |              |              |
|   |                 |            |              |              |
| _ |                 |            |              |              |
|   |                 |            |              |              |
|   |                 |            |              |              |
|   | $\triangleleft$ | 0          | C            |              |
|   | 15              | · > 5 > 1. | م م رگار     | ا ا: تخابر ا |

با انتخاب این گزینه و وارد کردن رمز دوم کارت میتوانید لیست حسابهای متصل به کارت خود و حساب پیش فرض کارت خود را مشاهده نمایید.

|      |    |        |      |      |      |    |      | ﺎﻝ:  | تق | اذ  |
|------|----|--------|------|------|------|----|------|------|----|-----|
| ﻪ با | وج | انتقال | صفحه | بە   | زينه | گز | اين  | نخاب | ان | با  |
|      |    |        |      | ىويد | ميث  | بت | هداي | كارت | ن  | اير |

|                                       | غیرفعالسازی رمز:  |
|---------------------------------------|-------------------|
| 0 8 4                                 | * 🕶 🖌 🛋 📋 11:44   |
| رمز دوم ایستای کارت   ម               | 🔶 غیر فعال سازی   |
|                                       |                   |
| 6037-6974-2575-2661                   | شماره کارت        |
|                                       | اطلاعات مورد نياز |
| رمز دوم کارت                          | دریافت رمز پویا   |
| · · · · · · · · · · · · · · · · · · · | cvv2              |
|                                       | ماہ_ / سال_       |
| ناييد                                 | ;                 |
|                                       |                   |
|                                       |                   |
|                                       |                   |
| 0                                     |                   |

برای غیرفعالسازی رمز دوم ایستای کارت میتوانید از این سرویس استفاده نمایید.

|                       | مجوزهای برداشت:           | برداشت از خود پرداز: م                       |
|-----------------------|---------------------------|----------------------------------------------|
| ) 🗉 🗖 ۹               | \$ ▼⊿ ⊿ 📱 11:45           | ○ 1 ■ ٩ ¥ ▼ ▲ ▲ ■ 11:44                      |
|                       | 🔶 لیست کارت               | 🔶 مجوز برداشت از خود پرداز 🎍                 |
| کارت سپهر             | نوع کارت                  | شماره کارت 6037-6974-2575-2661               |
| فعال                  |                           | شماره موبایل شخص ذینفع جهت دریافت رمز برداشت |
| در روز جاري يافت نشد. | هيچ تيکتي براي اين کارت د | شماره موبایل شخص ذینفع                       |
|                       | تايد                      | اطلاعات مورد نیاز                            |
|                       |                           | مبلغ (ریال)                                  |
| ت از<br>رداز          | محاسبه شبا<br>حودپ        | دریافت رمز پویا                              |
|                       | <b>A</b>                  | تاييد                                        |
| ويا                   | رمز پ                     |                                              |
| $\triangleleft$       | 0 0                       |                                              |

با کلیک روی این گزینه و وارد کردن رمز دوم کارت ، شماره موبایل جهت دریافت رمز برداشت و مبلغ درخواستی میتوانید نسبت به دریافت کد برداشت جهت دریافت وجه از خودپرداز بدون کارت اقدام نمایید.

در این سرویس میتوانید لیست مجوزهای برداشت صادرشده برای کارت خود در طی همان روز را مشاهده کنید و در صورت نیاز اقدام به ارسال مجدد پیامک رمز برداشت نمایید. در صورتی که تیکت برداشتی نیز صادر نشده باشد این موضوع به اطلاع کاربران خواهد رسید.

|                       | كارت هديه:              | مانده         |                                      | رمز پويا:                          |
|-----------------------|-------------------------|---------------|--------------------------------------|------------------------------------|
|                       | *▼⊿⊿ ∎                  | 11:45         | 0 18 🗖 ٩                             | * 💎 🖌 📔 11:45                      |
| Ŷ                     | مانده کارت هدیه         | $\rightarrow$ | Ŷ                                    | رمز پويا 🔶                         |
|                       | لمارہ کارت              | å             | 6037-6974-2575-2661                  | شماره کارت                         |
|                       | مز دوم کارت             |               |                                      | اطلاعات مورد نياز                  |
|                       | -) () )                 | ×             |                                      | فعال سازی                          |
|                       | تاييد                   |               |                                      | رمز اول کارت                       |
|                       |                         |               |                                      | برنامه ريما                        |
|                       |                         |               |                                      | cvv2                               |
|                       |                         | -             |                                      | ماہ / سال                          |
|                       |                         |               | تاييد                                |                                    |
| $\triangleleft$       | 0 🗆                     |               |                                      |                                    |
| دی میتوانید بــا وارد | نده کارت اعتباری یا تقد | مانند ما      | <sub>ل</sub> توانید نسبت به فعالسازی | با انتخاب این گزینه م <sub>ح</sub> |

با انتخاب این گزینه می توانید نسبت به فعالسازی و یا غیرفعالسازی رمز پویا اول یا دوم کارت بر بستر پیامک، اپلیکیشن و یا USSd اقدام نمایید.

مانند مانده کارت اعتباری یا تقدی میتوانید با وارد کردن شماره کارت هدیه و رمز دوم کارت از مانـده کارت هدیه خود، اطلاع پیدا کنید.

| قطع ارتباط حساب با کارت:                  | j | اتصال حساب به کارت:                                     |
|-------------------------------------------|---|---------------------------------------------------------|
| 이 된 트 ٩ * < 11:46                         |   | <ul> <li>اتصال حساب به کارت و تغییر حساب پیش</li> </ul> |
|                                           |   | • فرض کارت                                              |
| حساب مورد نظر خود را انتخاب کنید          |   | حساب مورد نظر خود را انتخاب کنید                        |
| کارت مورد نظر خود را انتخاب کنید          |   | کارت مورد نظر خود را انتخاب کنید                        |
| تاييد                                     |   | رمز حساب                                                |
|                                           |   | اتصال حساب به کارت                                      |
|                                           |   | 🔿 تغییر حساب پیش فرض                                    |
|                                           |   | تاييد                                                   |
|                                           | _ |                                                         |
|                                           |   |                                                         |
|                                           |   |                                                         |
| با این سرویس میتوانید ارتباط حساب با کارت | 2 | با استفاده از این سرویس می توانید حساب جدیدی            |
| خود را قطع نمایید.                        |   | به کارت خود متصل نمایید و یا حساب پیش فرض               |
|                                           |   | کارت خود را تغییر دهید.                                 |

|   | اينترنتى:          | خريد امن      | ، کارت ا    | تمديد         |
|---|--------------------|---------------|-------------|---------------|
|   | 0 🗉 🖬 ۹            | * 🔻           | 441         | 11:46         |
|   | ن اینترنتی         | نارت خرید امر | تمدید ک     | $\rightarrow$ |
|   |                    |               |             |               |
|   |                    |               | غاب حساب    | انتح          |
|   | 021392862200       | کوتاہ مدت     |             | uell .        |
|   | +83,134 ريال       | نرس           | عودی در دسن | موج           |
| _ | ·                  |               | مز حساب     | <u>د</u>      |
|   |                    | تاييد         |             |               |
|   |                    |               |             |               |
|   |                    |               |             |               |
|   |                    |               |             |               |
| - | $\bigtriangledown$ | 0             |             |               |

كارت خريد امن اينترنتى يك نوع كارت مجازى است که می توانید تراکنشهای خرید اینترنتی خود را با آن انجام دهید. با استفاده از این سرویس میتوانید با انتخاب حسابی که بر روی آن کارت امن اینترنتی را تعریف نموده اید، نسبت به تمدید کارت خريد امن اينترنتي خود اقدام نماييد.

### حساب

| o e 🗖   | ٩                  | * マ 🖌 📋 11:46    |
|---------|--------------------|------------------|
| Q       | ~                  | 📰 قبض            |
| -       |                    | 🖸 خرید شارژ      |
|         | ~                  | 🖭 کارت           |
|         | ^                  | ا حساب           |
|         |                    | عمليات حساب      |
|         |                    | جمع مانده حسابها |
|         |                    | محاسبه شبا       |
|         | ~                  | ھے چک            |
| ā       | ~                  | 🚞 تسهيلات        |
| ید شارژ |                    | 🖵 🛛 سوابق تراکنش |
| Q       |                    | 🔎 شعبه یاب       |
| به ياب  | ~                  | ببداختهای خاص    |
| k       | $\bigtriangledown$ | 0 🗆              |

برای مشاهده کلیه حسابهای خود در سیستم متمرکز و اطلاع از تاریخ آخرین تراکنش و لیست آخرین تراکنشها و مانده هر حساب، مشاهده شماره شبا و همچنین جمع مانده حسابهای انتخابی خود می توانید منوی حساب را انتخاب نمایید.

|   |                    | اب:           | ىليات حس | عه |
|---|--------------------|---------------|----------|----|
| C | ) 🖻 🖬 ۹            | * 💎 .         | 🖌 📕 11:4 | 16 |
|   |                    | وحساب         | 🔶 ليست   |    |
|   |                    |               |          |    |
|   |                    |               |          |    |
|   | 0                  | 213928622002  | •        |    |
|   |                    | شماره حساب    | ~        | -  |
|   | حساب كوتاه مدت     |               | نوع حساب | -  |
|   | IR8301900000       | 0213928622002 | شبا      |    |
|   | 83,134+ ريال       |               | موجودي   |    |
|   | A                  |               |          | -  |
|   |                    | ALE.          | U.S. est |    |
|   | رمر                | ىردس          | انتقال   |    |
|   |                    |               |          |    |
|   |                    |               |          |    |
|   |                    |               |          | -  |
|   |                    |               |          |    |
|   |                    |               |          |    |
|   |                    |               |          |    |
|   |                    |               |          |    |
|   | $\bigtriangledown$ | 0             |          |    |

این سرویس شماره حساب، نوع حساب، مانده در دسترس شما و همچنین شماره شبای شما را نمایش میدهد و سه گزینه دیگر از جمله دریافت رمز حساب (یا تغییر رمزحساب) و گردش حساب و

انتقال وجه با مبدا این حساب در اختیار شـما قـرار می گیرد.

#### رمز:

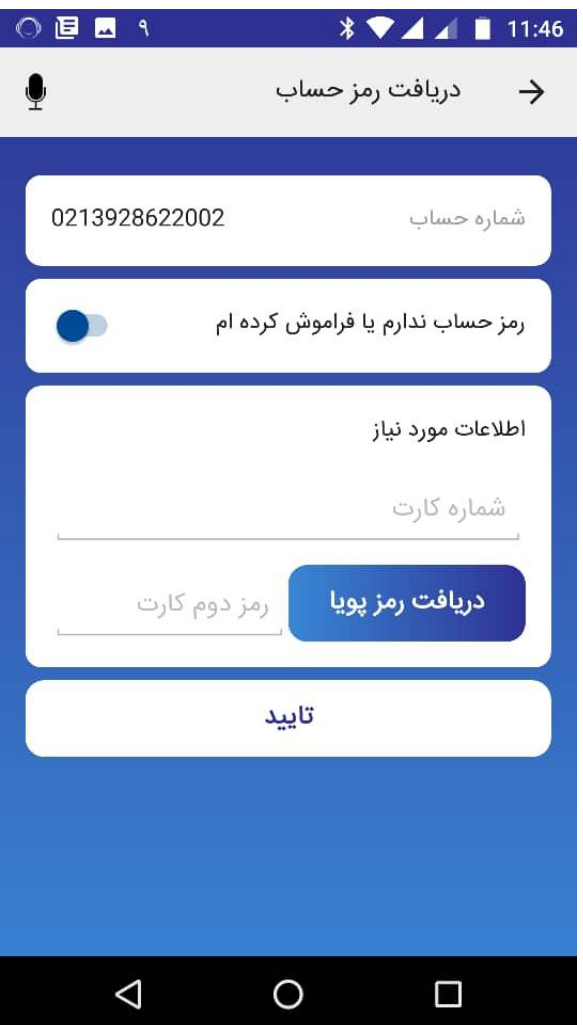

برای تغییر رمز حساب خود و یا دریافت رمز حساب از این سرویس استفاده نمایید.

|                       |                        | گردش:               |
|-----------------------|------------------------|---------------------|
| ○ @ ■ ٩               | <b>√ ♦ ∦</b><br>ن حساب | 11:46 🔹 🖌<br>ج گردن |
| شرح                   | مبلغ(ريال)             | تاريخ               |
| كارمزد صورتحساب       | -250                   | 09/09               |
| ال از موبایل + کارمزد | 3+ انتق                | 09/07               |
| ال از موبایل + کارمزد | +3 انتق                | 09/06               |
| ال از موبایل + کارمزد | +3 انتقا               | 09/05               |
| کارمزد همراه بانك     | -450                   | 09/05               |
| رمزد درخواست مانده    | v -250                 | 09/05               |
| انتقال به کارت        | +20,000                | 09/05               |
| خـود مـی توانیـد از   | گردش حسـاب             | برای مشاهده         |

انتقال:

سرویس انتقال وجه برای راحتی کاربران هم در صفحه اصلی و هم در خود سرویس انتقال وجه و همچنین در سرویس حساب در دسترس میباشد. به منظور انتقال وجه از مبدا یک حساب میتوانید از این گزینه استفاده کنید.

محاسبه شبا:

| 0 🖻 🖬 ٩            | * 🗸 🖌                       | 11:47         |        | 0 🖻 🗖 ٩            | * 💎               |           | 11:47         |
|--------------------|-----------------------------|---------------|--------|--------------------|-------------------|-----------|---------------|
|                    | مع مانده حسابها             | ? →           |        | Ŷ                  | ت شبا             | دريافت    | $\rightarrow$ |
|                    | 0213928622002<br>شمارہ حساب |               |        | ه صادرات ایران     | مساب یا کارت بانک | شماره ح   |               |
|                    |                             |               |        |                    | تاييد             |           |               |
|                    |                             |               |        |                    |                   |           |               |
|                    |                             |               |        |                    |                   |           |               |
|                    |                             |               | _      |                    |                   |           |               |
|                    |                             |               |        |                    |                   |           |               |
|                    |                             |               | -      |                    |                   |           |               |
| ابها               | دریافت جمع ماندہ ح          |               |        |                    |                   |           |               |
|                    |                             |               | _      |                    |                   |           |               |
| $\bigtriangledown$ | 0 [                         |               |        | $\bigtriangledown$ | 0                 |           |               |
| انید در هر لحظه،   | این سرویس ، می تو           | با استفاده از | _<br>د | می توانند با وارد  | ، از استعلام شبا  | ا استفاده | کاربر ب       |
| ىاھدە نماييد.      | ای انتخابی خود را مث        | مانده حسابه   |        | کارت، شماره شبای   | ساب یا شمارہ ک    | شماره ح   | كردن          |

آن را مشاهده نماید.

شركت خدمات انفور ماتيك

### جمع مانده حساب:

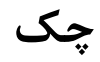

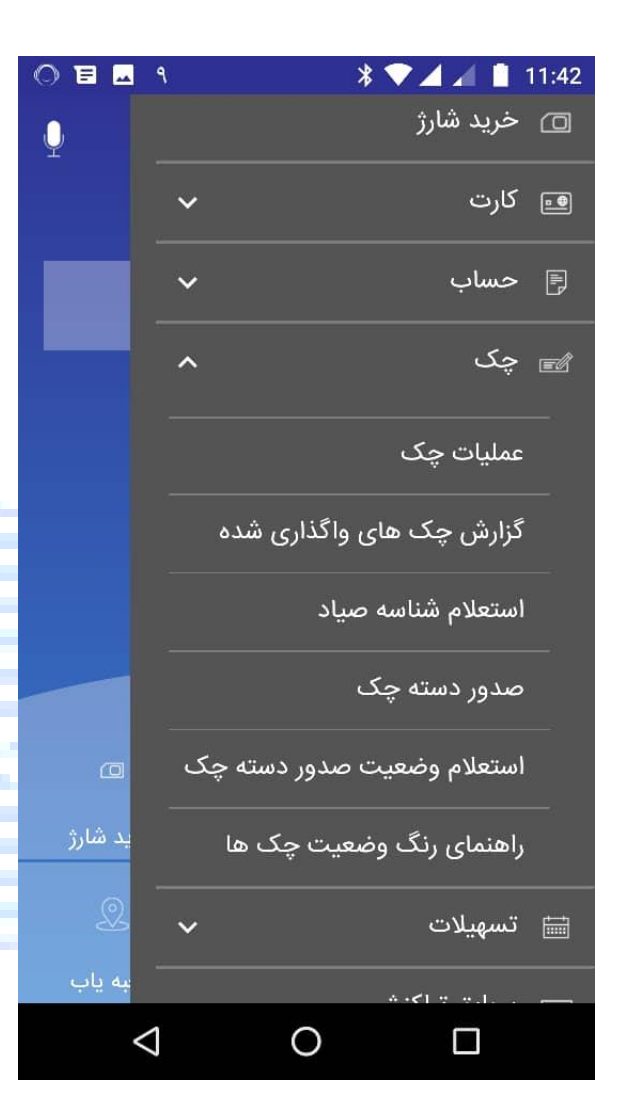

عملیات چک:

کاربر میتواند در این صفحه لیست تمامی دسته چکهای خود را به همراه اطلاعات هر کدام شامل تعداد برگ چک، محدوده شماره چکها، شماره حساب و زمان صدور دسته چک را مشاهده نماید. با انتخاب دگمه لیست چکها کاربر میتواند لیست برگه های هر دسته چک را مشاهده نماید و وضعیت هر برگ چک را ببیند. کاربر میتواند مبلغ وضعیت هر برگ چک را ببیند. کاربر میتواند مبلغ را مشخص نماید که در این صورت یک روز قبل از موعد چک به کاربر با پیامک اطلاع رسانی انجام می گیرد. کاربر می تواند موعدهای چکهای خود را حذف کند و یا تغییر دهد.

> در این بخش، مشاهده «عملیات چک»، «استعلام شناسه صیاد»، «گزارش چک های واگذاری شده»، «صدور دسته چک»، «استعلام وضعیت صدور دسته چک» و «راهنمای رنگ وضعیت چک ها» ارائه می شود.

استعلام شناسه صياد:

### گزارش چکهای واگذاری شده:

| 0 e 🗖 | ٩                  |           | * 💎 .   | 🖌 🖌 📋 11:4 | 3  | 0 🗉 🖬 ۹            | *          |            | 11:42         |
|-------|--------------------|-----------|---------|------------|----|--------------------|------------|------------|---------------|
|       | شده                | ی واگذاری | اھ کچ ر | 🔶 گزارش    |    | Ŷ                  | شناسه صياد | استعلام    | $\rightarrow$ |
|       |                    |           |         |            | N. |                    | باركدخوان  |            |               |
|       | ١٣٩٨               | آبان      | A       | از تاریخ   |    |                    |            | شناسه صياد |               |
|       | 1899               | آذر       | ٩       |            |    |                    | تايىد      |            | $\prec$       |
|       | 14                 | دى        | ١-      |            | _  |                    | **         |            |               |
|       | ١٣٩٨               | آبان      | ٨       | تا تاريخ   |    |                    |            |            |               |
|       | 1899               | آذر       | ٩       |            |    |                    |            |            |               |
|       | 16                 | دى        | 1.      |            |    |                    |            |            |               |
|       |                    |           |         | از مبلغ    |    |                    |            |            |               |
|       | $\bigtriangledown$ | 0         |         |            |    | $\bigtriangledown$ | 0          |            |               |

در صورت داشتن بارکد دو بعدی چک با اسکن آن و در غیر این صورت، شناسه صیاد چک را وارد نمایید و نام و نام خانوادگی صاحب چک را استعلام نمایید

با استفاده از این سرویس کاربر می تواند چک های واگذاری شده به حساب خود را در بازه زمانی و بازه مبلغ مورد نظر خود فیلتر و مشاهده نمایید و با انتخاب هر چک جزییات آن چک را مشاهده نماید.

| استعلام وضعیت صدور دسته چک:                | صدور دسته چک:                                  |
|--------------------------------------------|------------------------------------------------|
| ◎ 🖬 🖬 ٩ 🛛 🗍 🕈 🔽 🔏 🛔 11:43                  | ◎ 🖬 🖬 ٩ 🛛 🔺 🖤 🗖 🔏 🚺 11:43                      |
| 🔶 استعلام وضعیت صدور دسته چک               | 🔶 درخواست صدور دسته چک                         |
|                                            |                                                |
| حساب مورد نظر خود را انتخاب کنید           | حساب مورد نظر خود را انتخاب کنید               |
|                                            |                                                |
| شمارہ پیگیری                               | تعداد دسته چک                                  |
| تابيد                                      | تعداد برگ ها                                   |
|                                            |                                                |
|                                            | تاييد                                          |
|                                            |                                                |
|                                            |                                                |
|                                            |                                                |
|                                            |                                                |
|                                            |                                                |
|                                            |                                                |
|                                            |                                                |
|                                            | $\triangleleft$ O $\Box$                       |
| کاربر می تواند در این صفحه با انتخاب شماره | کاربر می تواند در این صفحه با انتاب شماره حساب |
| حساب دسته چک و کد پیگیری درخواست صدور      | جاری خود و وارد کردن تعداد دسته چک های         |

درخواستی و تعداد برگه های هر دسته چک، دسته چک خود را پیگیری نماید. درخواست صدور دسته چک نماید.

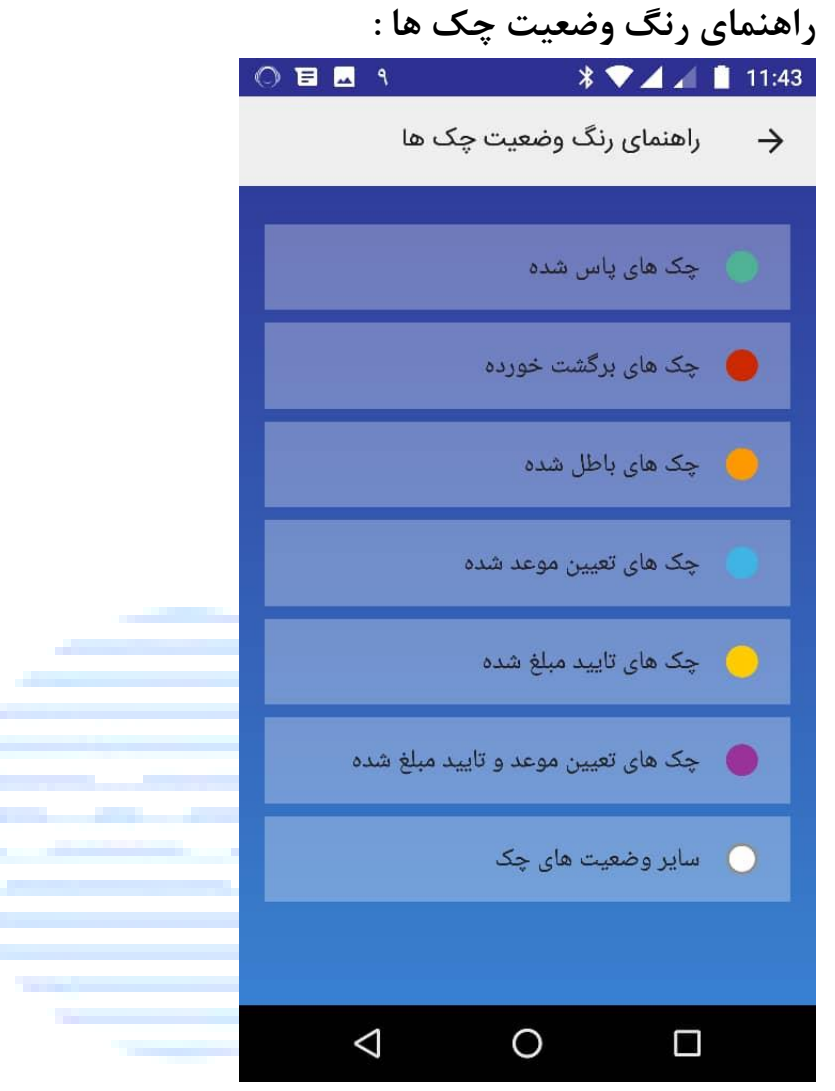

در این صفحه توضیحاتی راجع به رنگ وضعیت هر چک ارائه می گردد و. چک ها در لیست برگه های هر دسته چک با این رنگها برچسب گذاری شده اند.

#### تسهيلات

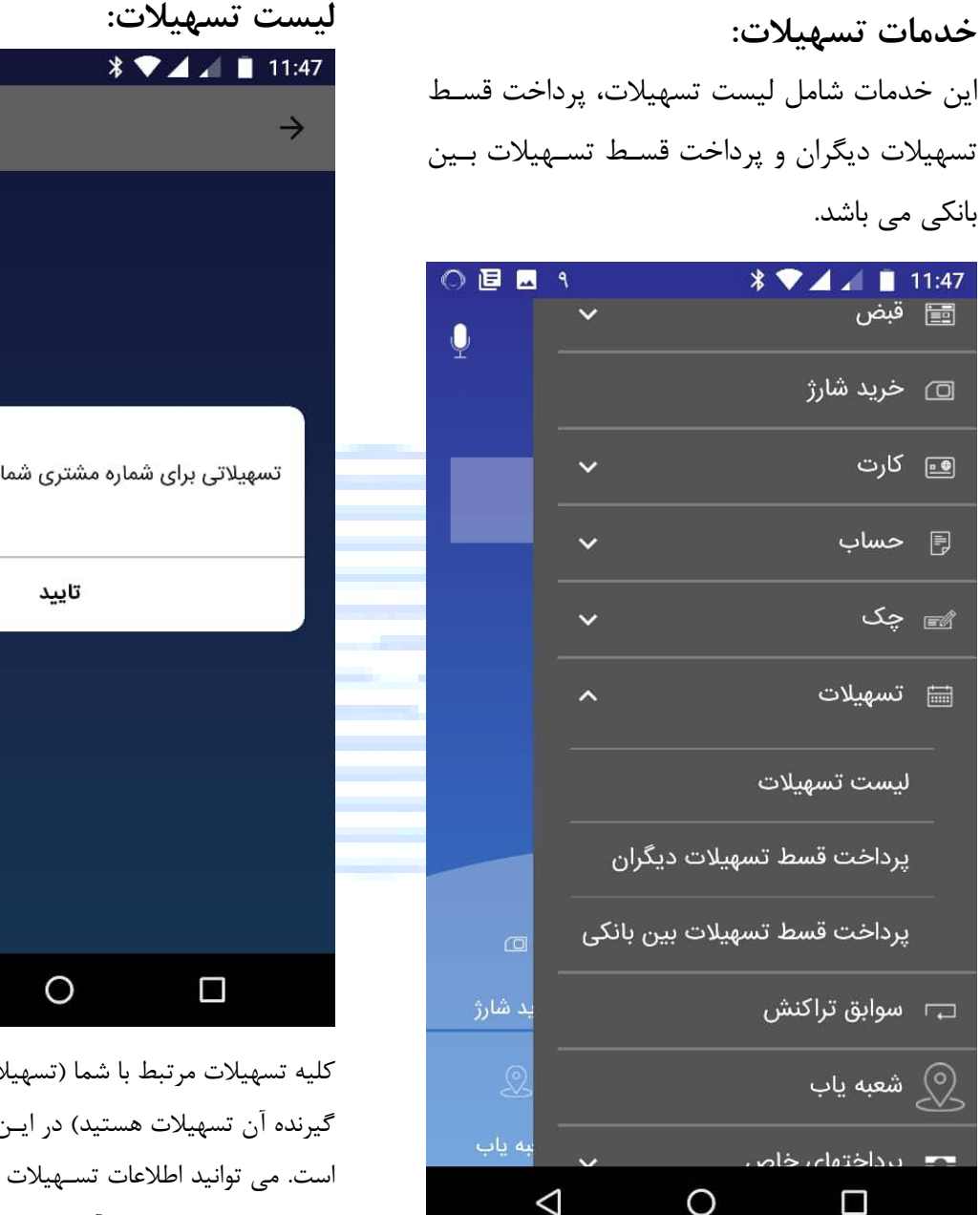

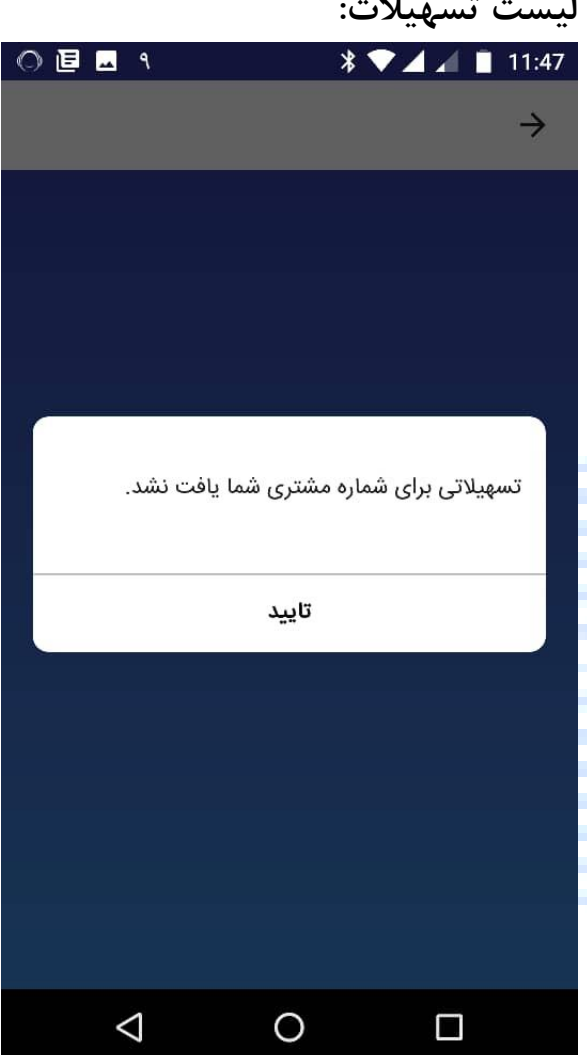

کلیه تسهیلات مرتبط با شما (تسهیلاتی که شما ضامن یا گیرنده آن تسهیلات هستید) در این بخش قابل مشاهده است. می توانید اطلاعات تسهیلات را ببینید و نسبت به نسبت به پرداخت اقساط آنها اقدام نمایید و یا صور تحساب حساب تسهیلاتی آن را ببینید. چنانچه کاربر تسهیلاتی نداشته باشد به اطلاع کاربر رسانده می شود.

| طبقەبندى: عادى | نام سند: راهنمای کاربری سامانه همراه بانک (نسخه اندروید) |
|----------------|----------------------------------------------------------|
|                |                                                          |

|                             | ت بین بانکی:                             | تسهيلان               | ران:               | لهیلات دیگ  | ت قسط تس     | پرداخ         |
|-----------------------------|------------------------------------------|-----------------------|--------------------|-------------|--------------|---------------|
| 000.                        | * 💎 🖌 🖌                                  | 11:47                 | 0 🗉 🗖 ٩            |             | * 🗸 🖌 🗎      | 11:47         |
| ، بانکی 🎍                   | پرداخت تسهیلات بین                       | $\rightarrow$         | L                  | یلات دیگران | پرداخت تسه   | $\rightarrow$ |
| 02139286220<br>+82,834 ریال | ی از<br><br>حساب کوتاه مدت<br>ی در دسترس | پرداخت<br>آ<br>موجود: | A1010              | تاييد       | مارہ تسھیلات | <u>۵</u>      |
| ۹                           | <b>ت به</b><br>ه شبای تسهیلات            | پرداخت<br>ممار        |                    |             |              |               |
|                             | (ریال)                                   | <b>مبلغ</b><br>مبلغ   |                    |             |              |               |
|                             | واريز                                    | شناسه                 |                    |             |              |               |
| $\bigtriangledown$          | 0                                        |                       | $\bigtriangledown$ | 0           |              |               |

برای پرداخت تسهیلات دیگران از این سرویس استفاده نمایید. شماره تسهیلاتی که قصد پرداخت آن را دارید وارد کنید. در ادامه در صورت معتبر بودن شماره تسهیلات، اطلاعات تسهیلات مربوطه به شما نشان داده می شود و می توانید نسبت به پرداخت آن اقدام نمایید.

جهت پرداخت تسهیلات از طریق سیستم پایا، از این سرویس استفاده نمایید.

پس از تکمیل اطلاعات، ابتدا حساب های مبدا و گیرنده بررسی میشوند و اطلاعات انتقال به منظور تایید نهایی به شما نشان داده میشوند. در صورت تایید نهایی، عملیات پرداخت صورت می گیرد.

# سوابق تراكنشها

|      | 0 🖻 🗖 ٩            | * <         | 🗸 🔟 📋 11:47    |
|------|--------------------|-------------|----------------|
|      |                    | راکنش       | 🔶 سوابق تر     |
|      | تاريخ              | مبلغ(ريال)  | شرح            |
|      | 1399/09/05         | 20,000 ريال | شارژ           |
|      | 1399/09/05         | 63 ريال     | انتقال         |
|      | 1399/09/05         | 25 ريال     | انتقال         |
|      | 1399/09/05         | 24 ريال     | انتقال         |
|      | 1399/09/05         | 19 ريال     | انتقال         |
| 1000 | 1399/09/05         | 13 ريال     | انتقال         |
|      | 0                  |             | √ تمام حالت ها |
|      | $\bigtriangledown$ | 0           |                |

در این سرویس می توانید سوابق تراکنش های خود را مشاهده نمایید. ( تاریخ + مبلغ + شرح تراکنش) و بر اساس نوع تراکنش آنها را دسته بندی نمایید.

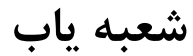

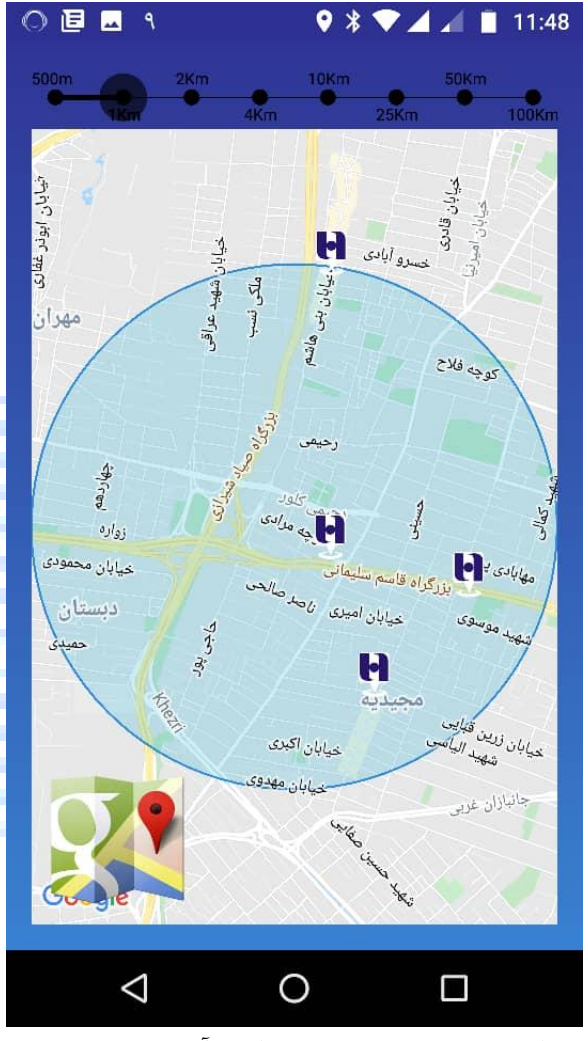

با وارد کردن کد شعبه مبتوانبد آدرس شعبه مورد دلخواه خود را پیدا کنید.

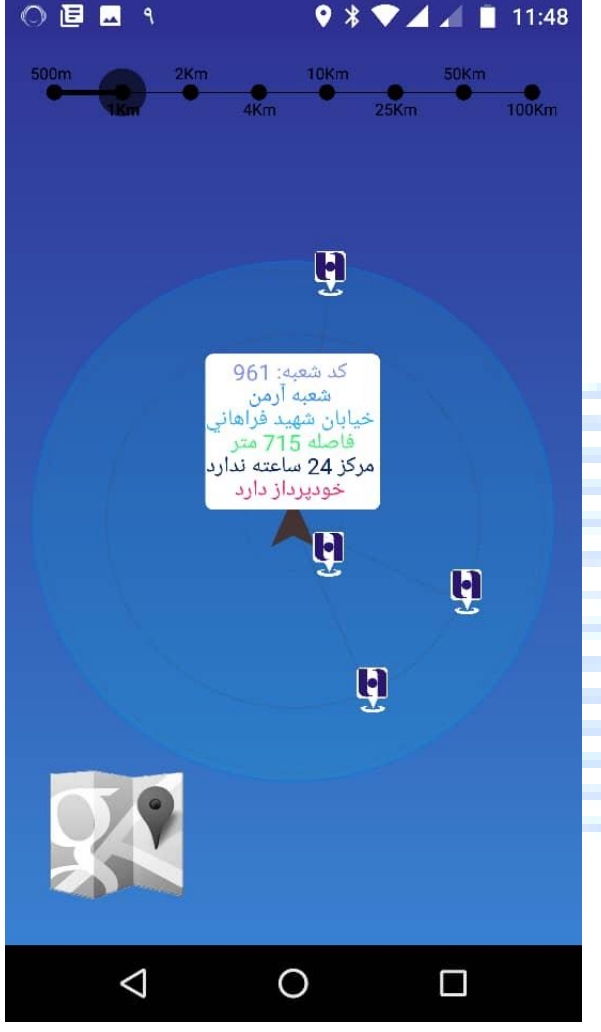

با کلیک بر روی **دکمه شعب اطراف من** تمامی شعبه های اطراف با توجه به موقعیت فعلی شما برایتان نمایش داده میشود. با استفاده از این امکان علاوه بر مشاهده شعب اطراف بر روی نقشه بر اساس موقعیت فعلی مشتری، می توان نسبت به مسیر یابی برای دسترسی به آن اقدام نمود.

#### تاريخ بازنگرى: ۹۹/۱۱/۲۱

# پرداختهای خاص

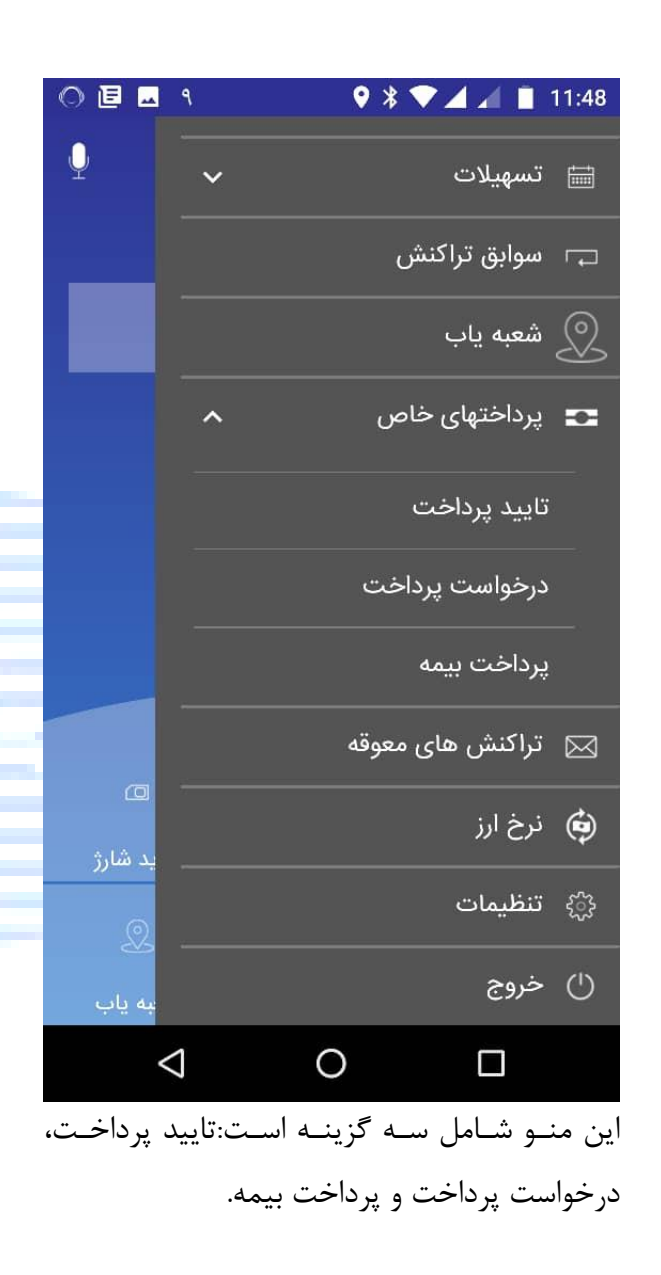

#### تاييد پرداخت:

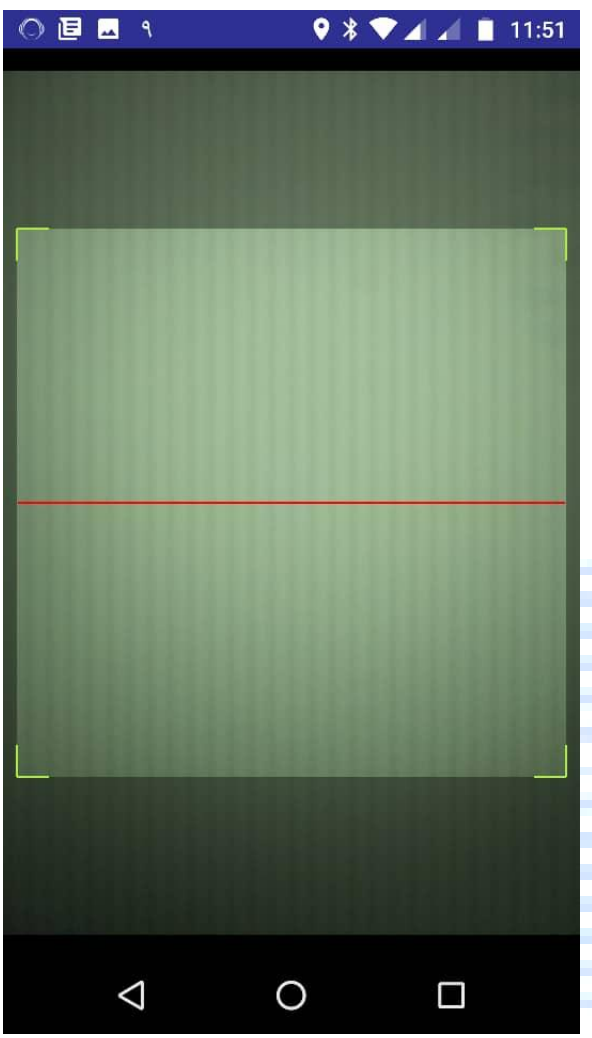

برای تایید پرداخت میبایست گوشی خود را مقابل بارکد دریافتی قرار دهید، تا اسکن انجام شود. این سرویس با اسکن بارکد دوبعدی مجازی که توسط سرویس درخواست پرداخت تهیه شده است شما را به صفحه انتقال وجه هدایت می کند که مقصد مبلغ و جزییات پرداخت با اطلاعات بارکد پر شده است.

|   |                    | ست پرداخت:                    | درخواه        |
|---|--------------------|-------------------------------|---------------|
| × | ) 🗉 🗖 ۹            | ♥ * ♥⊿ ∡ ।                    | 11:49         |
|   | Ŷ                  | درخواست پرداخت                | $\rightarrow$ |
|   |                    |                               | 53            |
|   |                    | ىت بە                         | پرداخ         |
|   | 021392862200       | 02                            | (e)           |
|   | 82,834+ ريال       | حساب کوتاه مدت<br>دی در دسترس | موجو          |
|   |                    | ت پرداخت                      | جزئيا         |
|   |                    | غ (اختیاری)                   | مبا           |
|   |                    | اسه واریز (اختیاری)           | شن            |
|   | 2                  | ماره موبایل (اختیاری)         | <u>م</u> ش    |
|   | NFC                | QR Code                       |               |
|   | $\bigtriangledown$ | 0                             |               |

برای تولید یک بارکد دوبعدی برای جزییات انتقال وجه (مقصد، مبلغ، شناسه واریز و شماره موبایل) از این گزینه استفاده کنید. بارکد دوبعدی تولیذ شده را میتوانید در اختیار افرادی قرار دهید که باید مبلغ مشخصی به شما انتقال دهند. فیلد پرداخت به میتواند شماره حساب یا شماره کارت و یا شماره شبای کاربر باشد.

پرداخت کننده وجه می بایست تصویر بارکد دوبعدی تولید شده را با استفاده از منوی تایید پرداخت اسکن کند.

#### يرداخت بيمه:

| 000.0           | 🛛 🕈 🛡 🖌 📶 📋 11:49 |
|-----------------|-------------------|
| Ŷ               | 🔶 پرداخت بیمه     |
|                 | پرداخت به         |
|                 | تامین اجتماعی     |
| ·               | کد شناسایی بیمه   |
|                 | پرداخت از         |
| 0213928622002   |                   |
| 82,834+ ريال    | موجودی در دسترس   |
|                 | جزئيات پرداخت     |
|                 | مبلغ (بيال)       |
| $\triangleleft$ | 0                 |

نوع بیمه را انتخاب نمایید و کد شناسایی بیمه مورد نظر را مورد نظر را انتخاب کرده و رمز حساب و مبلغ را وارد نمایید.

#### تنظيمات

| 0 🗉 🖬 ٩         | ♥ 🕈 ♥ ⊿ ⊿ 📋                         | 11:50         |
|-----------------|-------------------------------------|---------------|
|                 | تنظيمات                             | $\rightarrow$ |
| <u></u>         |                                     | _             |
|                 | شيدائي                              | نويد          |
| 0472492479      | ره مشتری                            | شمار          |
| +9891134388     | ره موبایل 36                        | شمار          |
| فارسی           |                                     | زبان          |
| 02139286220     | ب پیش فرض نرم افزار الا<br>mail.com | حسا           |
| sneyudenn@gl    |                                     | ايمي          |
|                 |                                     |               |
| <               | ) تغییر زبان                        |               |
| <               | اقلام پرکاربرد                      | £             |
|                 |                                     |               |
| <               | 🛽 مدیریت نمایش حسابها               | <b>.</b>      |
| <               | مدیریت نمایش کارتها                 | <b>3</b>      |
| <               | مجوز انتقال موبایل                  |               |
| $\triangleleft$ | 0 🗆                                 |               |
|                 |                                     |               |

با انتخاب منوی تنظیمات گزینه های تغییر زبان، اقلام پرکاربرد، مدیریت نمایش حسابها، مدیریت نمایش کارتها، مجوز انتقال وجه به موبایل، تغییر فونت، تغییر رنگ، تغییر نام کاربری، تغییر رمز عبور، تعریف/تغییر ایمیل و غیرفعالسازی حساب کاربری مشاهده میشود.

در بالای صفحه سرویس تنظیمات شماره مشتری، شماره موبایل، زبان و شماره حساب پیش فرض، همچنین آدرس ایمیل خود را در صورتی که آن را تعریف کرده باشید، مشاهده میکنید.

### تغيير زبان:

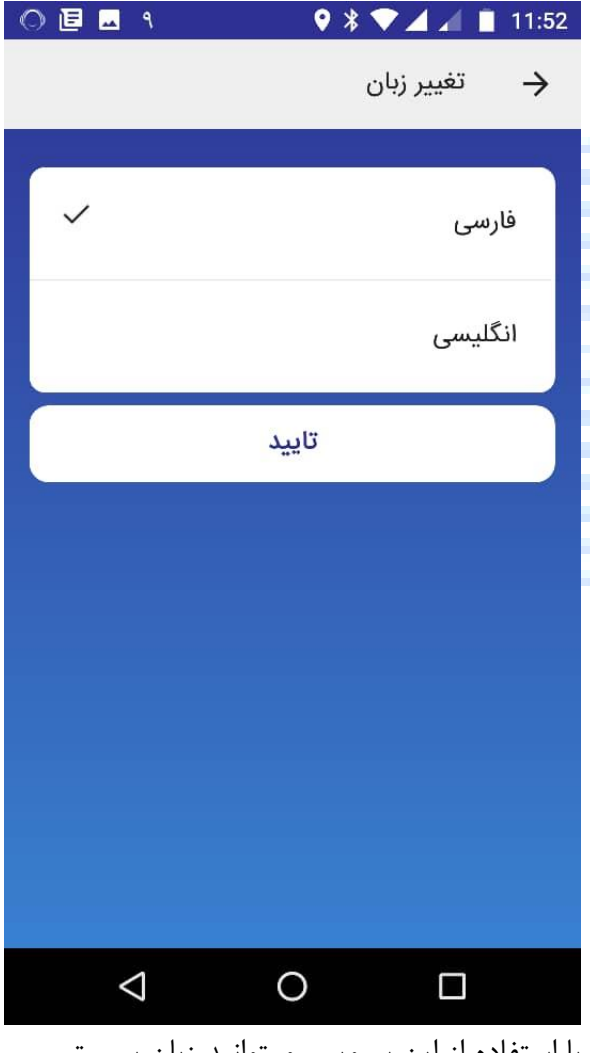

با استفاده از این سرویس میتوانید زبان سیستم خود را تغییر دهید.

| مديريت نمايش حسابها:                                                                                         | ٥             | م پرکاربرد:                              | اقلاه  |
|----------------------------------------------------------------------------------------------------|---------------|------------------------------------------|--------|
| ◎ 뒏                                                                                                    |               | । ९                                      | 1:52   |
| 🔶 ليست حساب                                                                                                  |               | . پرکاربردها                             | ÷      |
| با تنظیمات زیر میتوانید نحوه نمایش در صفحه اصلی را<br>تغییر بدهید. برای تغییر ترتیب نمایش حساب ها کافی       |               | مهتا مرادزاده<br>0212348003005           |        |
| است تا هر حساب را انتخاب نموده و به مکان دلخواه خود<br>انتقال دهید<br>حساد پیش فیضد نیم می شواید می نمادشید. |               | مهتا مرادزاده2<br>0212348003005          |        |
| افزار حساب ليست                                                                                              | or connection | شادي بليكشاهي<br>6037-6974-2817-2834     |        |
| 0213928622002<br>شمارہ حساب                                                                                  | Hereite       | شهرام برون<br>6037-6915-8059-2178        |        |
|                                                                                                    | بانکآینده     | مهران افسري<br>6362-1410-8849-6097       |        |
|                                                                                                    | ٢             | نويد شيدائي<br>6037-9975-9752-4140       |        |
| موجودی کل ریالی: 82,834 ریال 🌑                                                                               |               | تلفن منزل - 155061721146<br>155061721146 |        |
| تاييد                                                                                                    | Θ             | (                                        | Ð      |
|                                                                                                    |               | < 0 □                                    |        |
| در این صفحه می توانید ترتیب نمایش حساب های                                                                   | سرعت در د     | ن سرویس میتوانید برای راحتی و ،          | در ایـ |
| خود در تمامی صفحاتی که لیست حسابها نمایش                                                                     | ماره های -    | عملیات بانکی خود از قبل شہ               | انجام  |
| داده میشود را تعیین کنید. کافی است حساب مورد                                                                 | ت، موبايل د   | ب، کارت، شبا، قبض، شبای تسهیلار          | حساد   |
| نظر خود را انتخاب نمایید و به مکان مورد نظر                                                                  | سرويسها ن     | هیلات پرکاربرد را ذخیره نمایید تا در     | و تسم  |
| نتقال دهید. در این صفحه می توانید حساب پیش                                                                   | می توانید ا   | د از این اطلاعات استفاده نمایید. ه       | بتواني |
| فرض خود در انجام عملیات بانکی را انتخاب نموده                                                                | یید. ف        | یتم پرکاربرد را ویرایش و یا حذف نما      | هر آي  |

و در مورد نمایش و یا عدم نمایش هر حساب یا جمع مانده حسابها در صفحه اصلی تصمیم بگیرید.

| :                                                   | جوز انتقال به موبایل                                                                            | م      | دیریت نمایش کارتها:                                                                                   | ما |
|-----------------------------------------------------|-------------------------------------------------------------------------------------------------|--------|----------------------------------------------------------------------------------------------------|----|
| 0 🖻 🗖 ۹                                             | 🔍 🎙 💎 🚄 📶 📋 11:5:                                                                               | 2      | 이 🗉 🗖 ٩ 🛛 🔍 🕈 🛡 🖌 🛋 11:5                                                                              | 2  |
| یل                                                  | 🔶 مجوز انتقال به موبا                                                                           |        | 🔶 لیست کارت                                                                                           |    |
| نند از طریق شماره موبایل به<br>ست برای آن حساب مجوز | رای اینکه کاربران همراه بانک بتوا<br>مما انتقال وجه انجام دهند، نیاز ا<br>نتقال به موبایل بزنید | ب<br>ن | برای تغییر ترتیب نمایش کارتها کافی است تا هر کارت را<br>انتخاب نموده و به مکان دلخواه خود انتقال دهید |    |
| محوز انتقال به موبابل                               | شماره حساب                                                                                      |        | شماره کارت                                                                                            |    |
| 0                                                   | ÷ 9                                                                                             |        | 6037697425752661                                                                                      |    |
|                                                     |                                                                                                 |        | شماره کارت                                                                                            |    |
|                                                     | 0213928622002                                                                                   |        |                                                                                                    |    |
|                                                     |                                                                                                 |        |                                                                                                    |    |
|                                                     | تاييد                                                                                           |        | تاييد                                                                                                 |    |
| $\triangleleft$                                     | 0 🗆                                                                                             |        |                                                                                                    |    |
| برای حسابهای خود                                    | ِ این سرویس میتوانید                                                                            | در     | این صفحه می توانید ترتیب نمایش کارت های                                                               | در |
| یر کاربران در سرویس                                 | شخص نمایید که آیا سا                                                                            | من     | ود در تمامی صفحاتی که لیست کارتها نمایش                                                               | خر |

خود در تمامی صفحاتی که لیست کارتها نمایش مشخص نمایید که آیا سایر کاربران در سرویس داده میشود را تعیین کنید. کافی است کارت مورد نظر خود را انتخاب نمایید و به مکان مورد نظر دارند یا خیر.

انتقال دهيد.

| تاریخ بازنگری: ۹۹/۱۱/۲۱ | طبقەبندى: عادى | نام سند: راهنمای کاربری سامانه همراه بانک (نسخه اندروید) |
|-------------------------|----------------|----------------------------------------------------------|
|                         |                |                                                          |

|                      | رنگ:            | تغيير         |                    |                  | تغيير فونت:      |
|----------------------|-----------------|---------------|--------------------|------------------|------------------|
| 이 🖻 🗖 ٩              | ♀∦▼⊿⊿           | 11:52         | 0 🗉 🖬 ٩            | ♥ ≭ 💎            | 🖌 🖌 📘 11:52      |
|                      | تغییر رنگ       | $\rightarrow$ |                    | سايز فونت        | 🔶 تغيير          |
|                      |                 |               | 1. A. T.           |                  |                  |
| ~                    |                 |               | ~                  |                  | ايران سان        |
|                      |                 |               |                    |                  | یکان             |
|                      |                 |               |                    |                  | نازنين           |
|                      |                 |               |                    |                  | کوچک             |
|                      |                 |               | ~                  |                  | متوسط            |
| ذ                    | تايي            |               |                    |                  | بزرگ             |
|                      |                 |               |                    | تاييد            |                  |
| 4                    | 0               |               | $\bigtriangledown$ | 0                |                  |
| رنگ همراه بانک را به | قسمت ميتوانيد   | در این        | تت همراه بانک خود  | شما ميتوانيد فون | در این قسمت ا    |
|                      | خود تغيير دهيد. | دلخواه ۰      |                    | کتر نمایید.      | را بزرگتر یا کوچ |

| تاریخ بازنگری: ۹۹/۱۱/۲۱ | طبقەبندى: عادى | نام سند: راهنمای کاربری سامانه همراه بانک (نسخه اندروید) |
|-------------------------|----------------|----------------------------------------------------------|
|                         |                |                                                          |

|                     | ام کاربری:           | تغيير ن       |                    |              | ِ صدا:      | تغيير         |
|---------------------|----------------------|---------------|--------------------|--------------|-------------|---------------|
| 0 🗉 🗖 ٩             | ♥ ¥ ♥⊿ ⊿ I           | 11:52         | 0 🗉 🗖 ٩            | ♥ ≯ ◀        |             | 11:52         |
|                     | تغییر نام کاربری     | $\rightarrow$ |                    | دا           | تغيير ص     | $\rightarrow$ |
|                     | کاربری دلخواہ        | نام           |                    |              | بیصدا       | ş             |
|                     | تاييد                |               |                    |              | Веер        | )             |
|                     |                      |               |                    |              | Drop        | )             |
|                     |                      |               |                    |              | On Time     | è             |
|                     |                      |               | ~                  |              | Whisper     | r             |
|                     |                      |               |                    |              | Classic     | ;             |
|                     |                      |               |                    | تاييد        |             |               |
| $\triangleleft$     | 0 🗆                  |               | $\bigtriangledown$ | 0            |             |               |
| کاربری را به دلخواه | سرویس میتوانید نام ک | در این ،      | ی همراه بانک را به | يتوانيد صداء | ن قسمت م    | در ایز        |
|                     | یر دهید.             | خود تغيب      |                    | دهيد.        | ، خود تغيير | دلخواه        |

| :,                        | عريف/تغيير ايميل    | فيير رمز عبور: تع                                |
|---------------------------|---------------------|--------------------------------------------------|
|                           | 9 🖇 マ 🖌 🖌 📋 11:53   | 3 〇 匡 르 ٩ 🛛 🗣 🕷 🖌 🖬 11:52                        |
| Ŷ                         | 🔶 تغيير ايميل       | 🔶 تغيير رمز عبور 🔶                               |
| sheydaein@gmail.com       | ايميل فعلى          |                                                  |
|                           | اطلاعات مورد نياز   | رمز فعلی<br>رمز جدید                             |
| ·                         | ايميل جديد          | تکرار رمز جدید                                   |
| تاييد                     |                     | تاييد                                            |
|                           |                     |                                                  |
|                           |                     |                                                  |
|                           |                     |                                                  |
|                           |                     |                                                  |
|                           |                     |                                                  |
| ايميل خود را تعريف كنيد و | ر این قسمت میتوانید | استفاده از این سرویس میتوانید رمز عبور خود را در |
|                           |                     |                                                  |

شركت خدمات انفور ماتيك

| ,,,,,,,,,,,,,,,,,,,,,,,,,,,,,,,,,,,,,,, | يح بازىدرى: ١ |
|-----------------------------------------|---------------|
|-----------------------------------------|---------------|

|        | یر فعالسازی حساب کاربری:                      | ż       |
|--------|-----------------------------------------------|---------|
|        | 이 🗉 🖪 ٩ 🛛 🗣 🕈 🟹 🖌 📄 11:53                     | 8       |
|        | 🍨 غیرفعالسازی حسابکاربری                      |         |
|        |                                               |         |
|        | انتخاب حساب یا کارت                           |         |
|        | 0213928622002                                 |         |
|        | حساب توناه مدت<br>موجودی در دسترس 82,834 ریال |         |
|        | اطلاعات مورد نیاز                             |         |
| _      | رمز حساب                                      |         |
|        | تاييد                                         |         |
|        |                                               |         |
|        |                                               |         |
|        |                                               |         |
| 1,     | این سرویس میتوانید حساب کاربری خود            | د,      |
| ,<br>, | برفعال نمایید.                                | ،<br>غب |